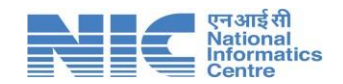

## NIC's e-Office User Guide

Browse your eOffice VPN URL in Internet Explorer/Mozilla Firefox/Google Chorme.

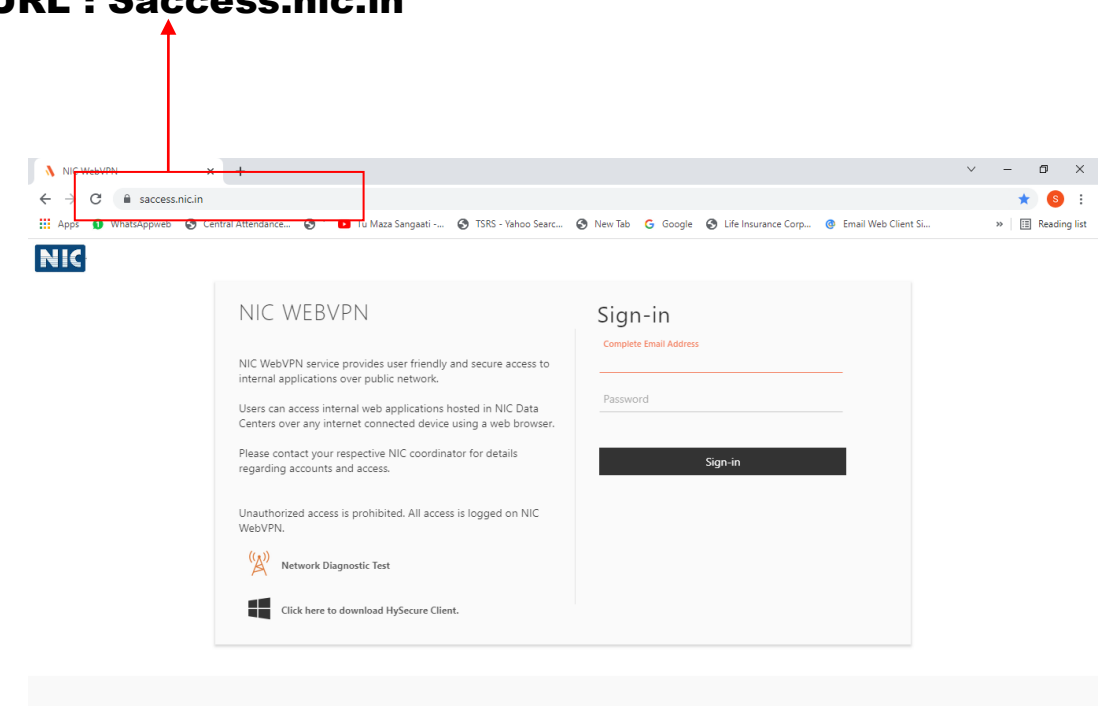

#### **URL:** Saccess.nic.in

Here You Select (SMS Token) From Check list After that Click on Get OTP Then Sign In

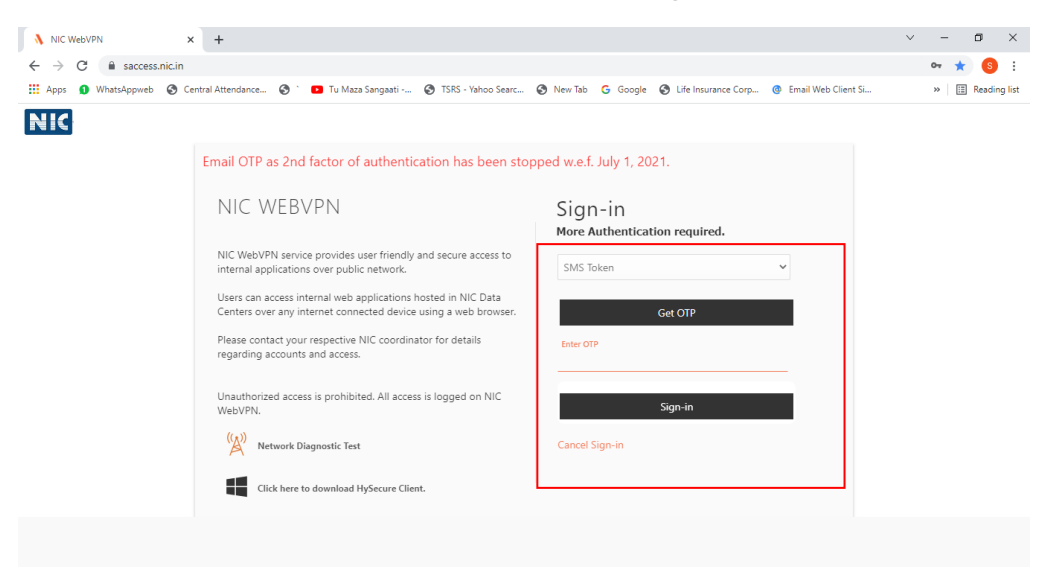

Now Click on Eoffice\_MoT

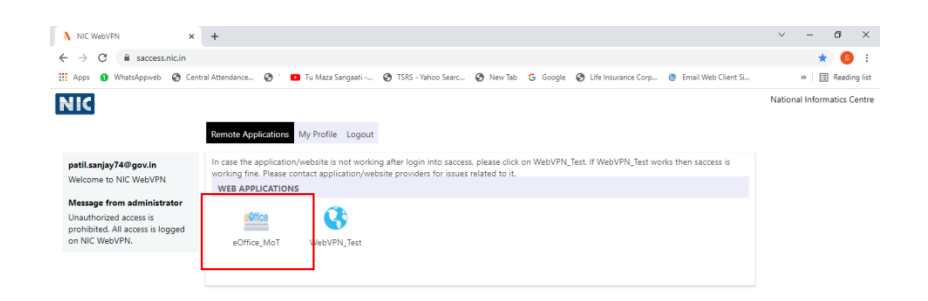

#### How to open the eOffice Application?

For direct access to parichay page you just have to Type URL : (mot.eoffice.gov.in)

| _                                                            |                                                                                   |                                                             |                                                      |
|--------------------------------------------------------------|-----------------------------------------------------------------------------------|-------------------------------------------------------------|------------------------------------------------------|
| PARICHAY OFFICIAL PAGE X S api520.ilov                       | epdf.com 🗙 🛓 Downloads                                                            | ×   (+)                                                     | - 8 ×                                                |
| $\leftarrow$ $\rightarrow$ C ( $\bigcirc$ mot.eoffice.gov.in |                                                                                   |                                                             | ۵ :                                                  |
|                                                              | Γο                                                                                |                                                             | ♀ English                                            |
|                                                              | Velcome, Please sign-in                                                           | CHAY                                                        |                                                      |
|                                                              | Enter User Name eg. userid@<br>Enter Password<br>Undate Profile<br>Enrot Password | edomain.in<br>Ø                                             |                                                      |
|                                                              |                                                                                   | CC Constant                                                 |                                                      |
|                                                              | Facing Parichay certificate expiry issue, Update your C                           | OS and Browser. For more detail <u>Click Here</u>           | ×                                                    |
| <b>Parichay Analytics</b>                                    | <b>cs</b> logs user activities including all successful, failed a                 | nd incomplete login attempts along with other<br>Access Now | session related activities to reduce potential hacks |
| eOffice_User_Madocx ^ 🖻 eOffice_User_Madocx                  | ser_Madocx ^ 🖻 eOffice_User_Madocx                                                | ∧                                                           | Show all X                                           |

#### Enter your credentials :

Login into the eOffice website as shown below.

| PARICHAY OFFICIAL PAGE  | epi52o,iiovepdf.com    | × 🗎 🛓 Downloads                                                                                                    | ×   +                                         | - 0 ×                                          |
|-------------------------|------------------------|----------------------------------------------------------------------------------------------------|-----------------------------------------------|------------------------------------------------|
| e > C = parchay.nic.in/ |                        | Vedezective = Frueborm_5 = Falsedcontinuu<br>Revened to<br>Second Second Sec | > http://www.schwidtyam.com/scd*math/scd*depr | <ul> <li>Exception</li> <li>English</li> </ul> |
|                         | Facing Parichay certif | icate expiry issue, Update your OS and                                                                                                    | Browser. For more detail <u>Click Here</u>    | ×                                              |
|                         |                        |                                                                                                    |                                               |                                                |
| eOffice_User_Madocx     | eOffice_User_Madocx ^  | eOffice_User_Madocx ^                                                                                                    | eOffice_User_Madocx ^                         | Show all                                       |

Press the Login button and it will be directed to the eOffice Home page.

Click on the "**File management System**" which is available under the "eOffice Services" Tab as shown below.

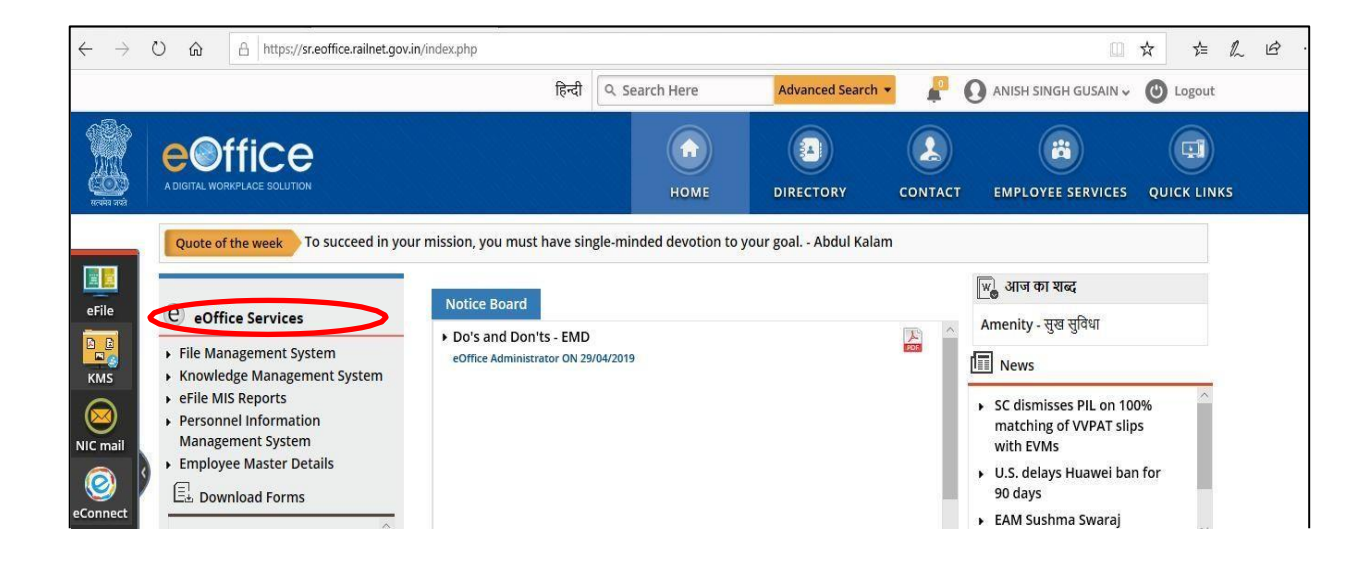

#### 1. <u>eFile Modules in eOffice</u>

File Management System (FMS) or eFile, comprises of different modules which are inter-linked and manage the official work flow of the entire life cycle of a Document/DAK from the moment it is received by the organization till the time it is disposed of with proper set of actions.

The different modules in FMS are as follows:

<u>**Receipts</u>** means the DAK or any Letter received from others or self-generated. These receipts are the folios we attach at the right side of the eFile (Correspondence) or use as the independent correspondence.</u>

**<u>Files</u>** mean eFile, which we use in the office in daily proceedings.

**Dispatch** contains the dispatch of all the proceedings.

#### 2. Receipt Section.

Click on the <u>Receipts</u> tab and it will expand with options as shown below.

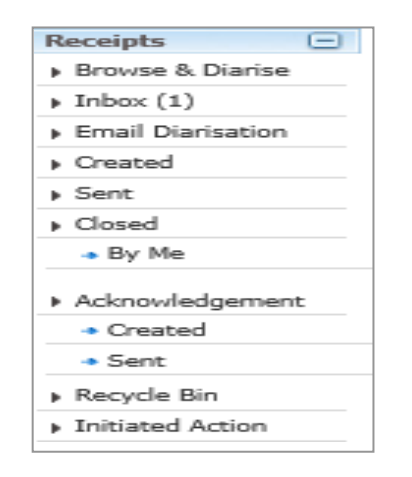

#### **Receipt Section Submenu : -**

**Browse & Diarise (Electronic)** is used to create/diarize the pdf document (DAK/receipt).

**Inbox** will contain the receipts sent by the others to your account.

**Created** contains the receipts created by the User.

**Sent** contains the details of the receipts sent to others.

**Closed (By me)** contains the closed receipts.

**Acknowledgment** section contains the acknowledgment that have been created and sent against the DAK received.

# Note: Email Diarisation, Recycle Bin, Initiated Action are currently not active for current suite of eOffice.

#### To Create receipt/Diarize a pdf document:-

Go to Browse & Diarise - Electronic option which will display as follows.

| eFile electronic file system                                                                                                    |                                        | Search       |                             | Advanced                 | Help             |           |
|----------------------------------------------------------------------------------------------------|----------------------------------------|--------------|-----------------------------|--------------------------|------------------|-----------|
| Receipts Upload(Only PDF upto 20 MB) Step2 Upload File                                                                                                    | Diary Details                          |              |                             |                          |                  |           |
| Holox     Head     Halox     Halox     Ha | Classified<br>Delivery Mode*           | Choose one 🗸 | Language<br>Letter Ref. No  | English                  | ~                |           |
| ) Created<br>) Sent<br>> Closed                                                                                                    | Mode Number<br>Type <sup>*</sup> Step3 | Letter       | File Number<br>Letter Date  |                          | 17               |           |
| + by Me                                                                                                    | Received Date<br>VIP                   | 01/07/2017   | Diary Date<br>Dealing Hands | 01/07/2017<br>Choose One | >                |           |
| + Created                                                                                                    | VIP Name                               | Choose one   |                             | Add to A                 | v<br>ddress Rook |           |
| Beginge Rin                                                                                                    | Ministry                               | Choose one   |                             | L Auu 10 A               | uuress BOOK      |           |
| Initiated Action                                                                                                    | Department                             | Choose one   |                             |                          | ~                |           |
| Files 🛨                                                                                                    | Name                                   |              | Designation                 |                          |                  |           |
| Migrate File +                                                                                                    | Organization                           |              |                             |                          |                  |           |
| Dispatch 🛨                                                                                                    | Address 1                              |              |                             |                          |                  | Meta Data |
| Dispatch (+)                                                                                                    | Address 2                              | -            |                             | 1000                     |                  |           |
| DSC (+)                                                                                                    | Country                                | INDIA        | ✓ State                     | Choose one               | ~                |           |
| Reports 主                                                                                                    | City                                   |              | I andline                   |                          |                  |           |
| Settings +                                                                                                    | Email                                  |              | Landing                     |                          |                  |           |
| Notification (+)                                                                                                    | Category & S                           | Subject      |                             |                          |                  |           |
| Ext Department (+)                                                                                                    | Main Category*                         | Choo         | e one                       |                          | ~                |           |
|                                                                                                    | Sub Category                           | Choos        | e One                       |                          | *                |           |
|                                                                                                    |                                        |              |                             |                          |                  |           |
| •                                                                                                    | onniect.                               |              |                             |                          |                  |           |
|                                                                                                    | Enclosures                             |              |                             |                          |                  |           |
|                                                                                                    | Customize Ack                          | nowledgement |                             |                          |                  |           |
|                                                                                                    |                                        | 5            | Step4 Gener                 | rate Generate            | & Send           |           |

The above page showing the "Electronic" water mark reflects the option of generating eReceipt and "Physical" Watermark depicts the pReceipt (physical).

#### **STEP 1:** Click on Browse & Diarize

**STEP 2:** The uploading DAK or Letter should be in the single and preferably searchable **PDF format** and should be **less than 20 MB** size (To reduce the scan size it is recommended to scan the large documents in Black and White mode).

Upload the file using the "Upload File" button. By clicking on the "Upload File" option, it will open the File upload dialog box of the system. We can select the Document, Letter, or DAK in the PDF format.

| Receipts ()                         |                                                   |                                              |             |                      |            |                 |                           |                  |              |
|-------------------------------------|---------------------------------------------------|----------------------------------------------|-------------|----------------------|------------|-----------------|---------------------------|------------------|--------------|
| + Browse & Diarise                  | Upload(Only PDF upto 20 MB)*                      | Upload File                                  |             | Diary Details        |            |                 |                           |                  |              |
| Physical                            | Coen                                              |                                              | 23          | Sender Type          | Choose one | •               | Dealing Hands             | Choose One       | •            |
| + Electronic                        |                                                   |                                              |             | Delivery Mode*       | By Hand    |                 | Language                  | English          |              |
| . Inbex                             | 🕞 🌍 - 🔜 Desktop 🕨                                 | P                                            | Made Number | by mind              |            | Letter Ref. No. | Chynan                    |                  |              |
| <ul> <li>Ministry</li> </ul>        |                                                   |                                              |             | Wode Number          | 1          |                 | Letter Rel. NO            |                  |              |
| Email Diarisation                   | Organize 👻 New folder                             | g • 🖬                                        | 0           | Type*                | Letter     |                 | File Number               |                  |              |
| > Created                           | A                                                 | Anybesk                                      |             | Received Date*       | 24/08/2018 | 17              | Letter Date               |                  | 17           |
| Sent                                | Y Favorites PNG image                             | AnyDesk                                      |             | VIP                  | Choose one |                 | Diary Date                | 24/08/2018       |              |
| Pu Ma                               | Desktop 133 KB                                    | philandro Software GmbH                      |             | VIP Name             | Choose one |                 |                           |                  |              |
| By Others<br>(Hiararchy)            | Downloads Babita-eFile document version<br>5.5.05 | Balsamiq_Mockups_3.3.3<br>22-Dec-15 12:32 PM |             | Contact Details      |            |                 |                           | Add to           | Address Book |
| + By others(All)                    | Recent Places E Microsoft Office Word 97 - 200    | 3.75 MB                                      |             | Ministry             | Choose one |                 |                           |                  | *            |
| <ul> <li>Acknowledgement</li> </ul> | EaseUS-DR v5.8.5                                  | eFile document version 5.5_05-               |             | Department           | Choose one |                 |                           |                  |              |
| + Created                           | Libraries WinRAR archive                          | Modified by Ashwani                          | E           | E Name*              |            |                 | Designation"              |                  |              |
| Recycle Rin                         | Documents 5.83 MB                                 | Microsoft Office Word 97 - 2003              |             |                      |            |                 |                           |                  |              |
| Initiated Action                    | Music File document version 5.5_05                | eFileV3_style                                |             | Address 1.           |            |                 |                           |                  |              |
| Files (+)                           | Pictures Varsha<br>Microsoft Office Word 97 - 200 | Cascading Style Sheet Document               |             | Address 2<br>Country |            |                 |                           |                  |              |
| Migrate File 🕒                      | Videos                                            |                                              |             |                      | INDIA      |                 | <ul> <li>State</li> </ul> | Andaman & Nicoba | r Islands 🔻  |
| Dispatch 😑                          | Handbook-8-8-2016-AS                              | EaseUS Partition Master Trial Editi          |             | City                 |            |                 | Pincode                   |                  |              |
| DSC (+)                             | Mair nor nor nor                                  |                                              |             | Mobile               |            |                 | Landline                  |                  |              |
| Settings (+)                        | File name: receipt                                |                                              | -           | Fax                  |            |                 | Email                     |                  |              |
| Notification (+)                    |                                                   | Onen la Cancel                               | 5           | Category & Subje     | ect        |                 |                           |                  |              |
| Ext Department (+)                  |                                                   | Cancer I*                                    | -           | Main Category*       |            | Choose one      |                           |                  | *            |
|                                     |                                                   |                                              | -           | Sub Category         |            | Choose One      |                           |                  | Ŧ            |
|                                     |                                                   |                                              |             |                      |            |                 |                           |                  |              |
|                                     |                                                   |                                              |             | Subject*             |            |                 |                           |                  |              |
|                                     |                                                   |                                              |             |                      |            |                 |                           |                  | 1            |
|                                     |                                                   |                                              |             | Feelesures           |            |                 |                           |                  |              |
|                                     |                                                   |                                              |             | Enclosures           |            | * Enclosure/Rei | marks will not be changed | after movement   |              |
|                                     |                                                   |                                              |             | Customize Acknowle   | edgement   |                 |                           |                  |              |
|                                     |                                                   |                                              |             |                      |            |                 |                           | Generate Gene    | rate & Send  |

**STEP 3:** On Uploading the file which shows the preview of the uploaded document and on the right side fill the **Meta Data** (Diary details, contact details and category & subject).

Diary details mean the Delivery Mode, Type, date and Language of the DAK received. Fill in the Mandatory fields (with red \* asterisk).

**STEP 4:** After filling the details click **Generate** Button if you have to keep it to yourself or to put in an eFile in your inbox/created. Click **Generate & Send** " if you have to forward it to another person/list of people. Clicking **Generate & Send** will open the Send dialog box which facilitates the user to mark the receipt to the intended recipient(s). It is explained in next section.

On Clicking on "**Customize Acknowledgement**", an auto-generated acknowledgment letter will be prepared based on Meta data provided, which can be edited further if required. One can send it instantly choosing Continue or can send later to Sender via either Mail or Post as a receiving on behalf of letter received.

All Acknowledgment letters are available in Acknowledgement>Created/Send

Once a receipt is generated you can perform these actions: **Send –** Mark it to recipient(s)

Put in a File – Put in the correspondence side of an eFile in inbox/created.

**Copy –** Copy the DAK details to upload another (or in continuation) DAK of similar nature.

**Dispatch –** To draft a reply against the DAK.

**Details –** To see the details of the receipt and check if any eFile/receipt attached with it.

**Movements –** To see the history of the movement of the receipt.

Edit – To edit the subject/category and a few Metadata fields.

Attach File – To attach an eFile with the generated receipt.

Attach Receipt – To attach another receipt with the receipt.

**Generate Acknowledgment –** To generate and send an acknowledgment of the generated receipt.

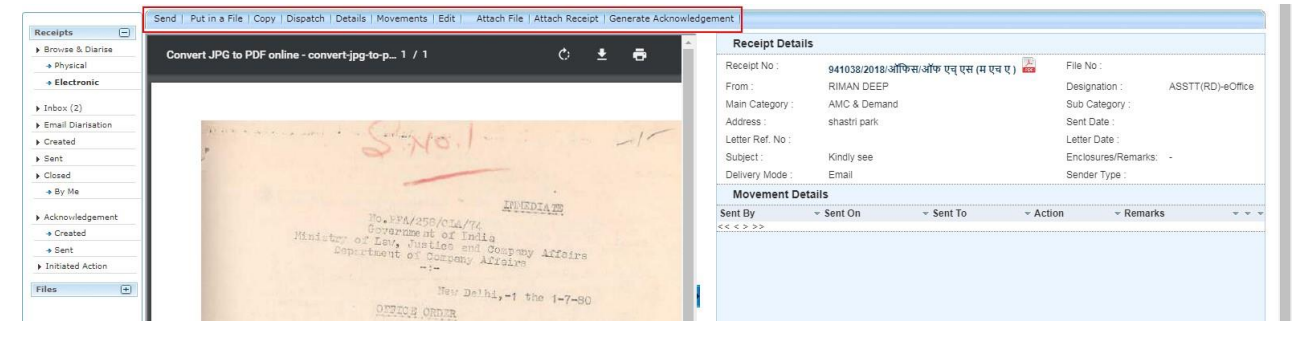

Generated Receipts can be located in Created folder of Receipt Section and system will generate automated receipt number, which is as shown below.

|   | Date Range : 07/0 | 5/2016 To 01/07/2      | 2019 | )                                   |    |                        |     |
|---|-------------------|------------------------|------|-------------------------------------|----|------------------------|-----|
| Í | Send Back   Sen   | d   Put in a File      | View | /   Move To   Copy   Close   Dispat | ch |                        |     |
|   |                   | ▼ <u>Computer No</u> ▼ |      | Receipt No.                         | •  | Subject                |     |
|   |                   | E 59                   | 茂    | 59/2019/0/o ASST.GM/IT/CO/RCIL      |    | For Testing purpose on | ly. |
|   |                   | E 52                   | 閁    | 52(2)/2019/0/o ASST.GM/IT/CO/RCI    | L  | Testing                |     |

#### 3. How to send a Receipt?

By clicking on the created tab in the Receipts menu, it will show the created receipts. Check (select) the check box of the sending receipt and click on the "**send**" button.

Which will open the 'Send Dialog Box' as shown below.

| ( | Se | end                                                                                      |
|---|----|------------------------------------------------------------------------------------------|
|   |    | All O Reporting Officer O Sub-ordinates Recent 5 O Send Back I In Channel Preferred List |
|   |    | Note: Name of the creator is highlighted in yellow colour.                               |
|   | _  |                                                                                          |

**To:** In the To field, search the user either by name or marking abbreviation/postor section OU name of the recipient.

We need to add persons into the preferred list manually. Click the Contacts Tab which will show the all the contacts who are registered in the eOffice.

| <u>To</u>    | Contacts                                                                                                    | Preferred List | Groups  |                          | Recein                             |   |
|--------------|----------------------------------------------------------------------------------------------------|----------------|---------|--------------------------|------------------------------------|---|
| 0-           | Contacts       Preferred List       Groups       Receipt Ni         Search       Search       Search       Search         ate       AAKASH SINGH       DY.MGR/0&M/BKSC/ER/RCIL/AS       O/o<br>SR.MGR/0&M/RNC/ER/RCIL       O/o<br>SSR.MGR/0&M/RNC/ER/RCIL         ate       A ALIYAR       OS/TENDER-1/DEE/G/TPJ/SRIy/AA       O/o<br>0/o OS/TENDER-<br>1/DEE/G/TPJ/SRIy       AANCHAL I RAAJ       SR.MANAGER/MKTG/CO/RCIL/AIR       O/o SS/EINCEB/CO/RCIL         A ANWARALI       SSE/DEMU/BG/TPJ/SRIy/AA       O/o SSO/EIII/Sr.DFM/TPJ/SRIy       AZGARALI       AA/EIII3/Sr.DFM/TPJ/SRLY/AA       O/o SSO/EIII/Sr.DFM/TPJ/SRLY |                |         |                          |                                    |   |
| <u>Cc</u>    | Na                                                                                                    | me             | Markin  | g Abbr                   | Organisation Unit                  |   |
|              | AA                                                                                                    | KASH SINGH     | DY.MG   | R/O&M/BKSC/ER/RCIL/AS    | 0/o<br>SR.MGR/O&M/RNC/ER/RCIL      |   |
| Set Due Date |                                                                                                    | ALIYAR         | OS/TE   | NDER-1/DEE/G/TPJ/SRIy/AA | O/o OS/TENDER-<br>1/DEE/G/TPJ/SRIy |   |
| Action       | AA                                                                                                    | NCHAL I RAAJ   | SR.MA   | NAGER/MKTG/CO/RCIL/AIR   | O/o JT.GM/EB/CO/RCIL               |   |
| Priority     |                                                                                                    | NWARALI        | SSE/D   | EMU/BG/TPJ/SRIy/AA       | O/o SSE/In-charge/BG/TPJ/SRly      |   |
|              | 🔲 A A                                                                                                    | ZGARALI        | AA/EIII | 3/Sr.DFM/TPJ/SRLY/AA     | O/o SSO/EIII/Sr.DFM/TPJ/SRLY       |   |
| Remarks      |                                                                                                    |                | COS/A   | IM/SRDCM/TP.I/SRLY/AB    | O/o                                | - |

By searching the Name/Designation/Department which will be filtered and select the Officer/Supervisor/Staff and add to the preferred list by clicking on the "Add to: Preferred list" option below of the contacts. The selected contact will be added to the preferred list as shown below.

|        |                               | -      |                  |       |                    |             |
|--------|-------------------------------|--------|------------------|-------|--------------------|-------------|
| Contac | ts Preferred List             | Groups |                  |       |                    | <u>×</u>    |
|        |                               |        |                  | s     | Bearch             |             |
|        | Name                          | Ма     | rking Abbr       |       | Organisation Unit  |             |
|        | ANKITA CHAUDHA                | RY DY. | MANAGER/IT/CO/RC | IL/AC | O/o DY.MANAGER/IT/ | CO/RCIL     |
| Remo   | ve from: <u>Preferred L</u> i | ist    |                  |       |                    | << < 1 > >> |
|        |                               |        |                  |       |                    |             |

Select the contact in the preferred list and which will be displayed in the To field and close the contacts dialog box by pressing the close button.

**CC:** By clicking, it will open the same contacts dialog box to select the Officers/ Supervisors/Staff to send the Copy. Remarks: We can write movement remark if any.

|         | Total 1000   1000 characters left. |  |
|---------|------------------------------------|--|
| Remarks |                                    |  |
|         |                                    |  |

Click on the Send button to send.

## Note: Send back is used to reply.

If we sent the receipt wrongly to any Officer/Supervisor/Staff, we can pull back the receipt until receiver reads it.

#### 4. How to attach any eFile/Receipt within Receipt?

One can attach any eFile as well as Receipt in Receipt.

**STEP 1:** Open the Receipt and go to **Attach File/Receipt**.

| $\equiv$ eFile Version           | 5.5_11                               |                                   |                  |                    |                               | Search                     |
|----------------------------------|--------------------------------------|-----------------------------------|------------------|--------------------|-------------------------------|----------------------------|
| Receipts 🛨                       | Send   Send Back   Put in a File   ( | Copy   Dispatch   Details         | Movements   Edit | Close   View Draft | Attach File   Attach F        | Receipt                    |
| Files (+)                        |                                      |                                   | <i>.</i>         | ^                  | Receipt Deta                  | ils                        |
| Migrate File (+)                 | test pdf.txt - Notepad               | 1/1                               | С <u>ч</u>       |                    | Receipt No :                  | 59(2)/2019/O/o ASST.GM/IT  |
| DSC 🛨                            |                                      |                                   |                  |                    | From :<br>Main Category :     | vik<br>General             |
| Settings (+)<br>Notification (+) | test pdf for file upload in          | test pdf.txt<br>eoffice - vikrant |                  |                    | Address :<br>Letter Ref. No : | RCIL CO                    |
| Ext Department (+)               |                                      |                                   |                  |                    | Subject :                     | For Testing purpose only . |

**<u>STEP 2</u>**: Attach the required eFile/Receipt by adding required Remarks for reason of attaching.

| py I | Dispat | ch | Details   Movements                        | Attach File Remarks                                        | ×                                                                                      | Remarks<br>for Attach |
|------|--------|----|--------------------------------------------|------------------------------------------------------------|----------------------------------------------------------------------------------------|-----------------------|
|      |        |    | Year 2019 🔻                                |                                                            |                                                                                        |                       |
| ce   |        |    | <ul> <li><u>Computer Number</u></li> </ul> | <u>File Number</u>                                         | ▼ Subject 1                                                                            |                       |
|      |        | E  | 97                                         | RCILCO-COOPROJ(EOFF)/4/2019-O/o ASST.GM/IT/CO/RCIL-Part(1) | Demo                                                                                   |                       |
|      | 1      | E  | 110                                        | RCILCO-COOPROJ(EOFF)/4/2019-O/o ASST.GM/IT/CO/RCIL-Part(2) | Demo                                                                                   |                       |
|      |        | E  | 114                                        | RCILCO-COOPROJ(EOFF)/4/2019-O/o ASST.GM/IT/CO/RCIL-Part(3) | Demo                                                                                   |                       |
|      |        | E  | 130                                        | RCILCO-COOPROJ(EOFF)/15/2019-0/o ASST.GM/IT/CO/RCIL        | Demo "                                                                                 |                       |
|      |        | E  | 154                                        | RCILCO-COODNM(MISC)/6/2019-0/o ASST.GM/IT/CO/RCIL-Part(1)  | Demo …                                                                                 |                       |
|      |        |    |                                            | Attach File                                                | 12<br>12<br>14<br>14<br>14<br>14<br>14<br>14<br>14<br>14<br>14<br>14<br>14<br>14<br>14 |                       |

One can detach the eFile/Receipt in Receipt Details, Clicking on mark  $\checkmark$  ) and adding reasons for detaching it.

(

| ils | Movements<br>Receipt D | Detach Re              | Alert<br>ceipt Remarks        |                     |           |                   |                |                      |                  |                   |                   | for    |
|-----|------------------------|------------------------|-------------------------------|---------------------|-----------|-------------------|----------------|----------------------|------------------|-------------------|-------------------|--------|
| F   | Receipt No :           | Remarks *              |                               |                     |           | Fil               | e No :         |                      |                  |                   | Deta              |        |
| F   | From :                 |                        |                               |                     |           | De                | esignation :   |                      | TL               |                   |                   |        |
| 1   | Main Categor           |                        |                               |                     |           | Su                | b Category     | :                    |                  |                   |                   |        |
|     | Address :              | ок                     | Cancel                        |                     |           | Se                | ent Date :     |                      | 03/07/           | 19 12:51 PI       | м                 |        |
| l   | Letter Ref. No         |                        |                               |                     |           | Le                | tter Date :    |                      |                  |                   |                   |        |
| \$  | Subject :              | For Testir             | ng purpose only .             |                     |           | En                | closures:      |                      | -                |                   |                   |        |
| 1   | Delivery Mod           | e: Courier             |                               |                     |           | Se                | ender Type :   |                      |                  |                   |                   |        |
|     | Dispatch history       |                        |                               |                     |           |                   |                |                      |                  |                   |                   |        |
|     | No Record              | Found                  |                               |                     |           |                   |                |                      |                  |                   |                   | Detac  |
|     | Attached Files History |                        |                               |                     |           |                   |                |                      |                  |                   |                   | from h |
|     | No Record Found        |                        |                               |                     |           |                   |                |                      |                  |                   |                   |        |
|     | Attached               | Receipts History       |                               |                     |           |                   |                |                      |                  |                   |                   |        |
| -   | Receipt No.            |                        | - Subject                     | - Attached          | by 👻      | Attached<br>Date  | ▼ Remark       | (5 -                 |                  | -                 | -                 |        |
| Е   | 59(1)/2019/0           | )/o ASST.GM/IT/CO/RCIL | For Testing purpose<br>only . | ANISH SIN<br>GUSAIN | GH        | 08/07/19<br>03:13 | test           | $(\times)^{\dagger}$ | tach With A      | nother Act        | ion Details       |        |
|     | Detached               | Receipts History       |                               |                     |           |                   |                |                      |                  |                   |                   |        |
|     | No Record              | Found                  |                               |                     |           |                   |                |                      |                  |                   |                   |        |
|     | Detached               | Files History          |                               |                     |           |                   |                |                      |                  |                   |                   |        |
| -   | Computer I<br>No       | ile Number             |                               |                     | - Subject | Attached<br>by    | Detached<br>by | Attached<br>Date     | Detached<br>Date | Attach<br>Remarks | Detach<br>Remarks |        |
| E   | 96 F                   | RCILCO-CO0PROJ(EOFF    | F)/3/2019-O/o ASST.0          | 3M/IT/CO/RCIL       | Testing1  | ANISH<br>SINGH    | ANISH<br>SINGH | 7/8/19               | 7/8/19           | test              | done              |        |

Note: Location of the attached eFile/Receipt will be inside the Receipt only.

One can view the attached as well detached File and Receipt in Details of Receipt as below.

| Receipt Detail                  | 5                 |                                     |                          |                   |                   |               |                   |             |           |
|---------------------------------|-------------------|-------------------------------------|--------------------------|-------------------|-------------------|---------------|-------------------|-------------|-----------|
| Receipt No :                    | 59(2)/2019/O/o    | ASST.GN                             | I/IT/CO/RC               | :IL 📠             | File              | No :          |                   |             |           |
| From :                          | vik               |                                     |                          |                   | Desi              | gnation :     | TL                |             |           |
| Main Category :                 | General           |                                     |                          |                   | Sub               | Category :    |                   |             |           |
| Address :                       | RCIL CO           |                                     |                          |                   | Sent              | t Date :      | 03/0              | 07/19 12:5  | 1 PM      |
| Letter Ref. No :                |                   |                                     |                          |                   | Lette             | er Date :     |                   |             |           |
| Subject :                       | For Testing purp  | oose only                           |                          |                   | Encl              | osures:       | 853               |             |           |
| Delivery Mode :                 | Courier           |                                     |                          |                   | Sen               | der Type :    |                   |             |           |
| Dispatch histo                  | ory               |                                     |                          |                   |                   |               |                   |             |           |
| No Record Found                 | [                 |                                     |                          |                   |                   |               |                   |             |           |
| Attached Files                  | History           |                                     |                          |                   |                   |               |                   |             |           |
| - File Number                   |                   |                                     |                          | - Sub             | ject Attac        | ched by       | Attached<br>Date  | - Remark    | (5 -      |
| E RCILCO-COOPRO                 | J(EOFF)/3/2019-0/ | o ASST.G                            | M/IT/CO/R                | CIL Testi         | ngi ANISH<br>GUSA | H SINGH<br>IN | 08/07/19<br>03:05 | test        | ×         |
| Attached Rece                   | eipts History     |                                     |                          |                   |                   |               |                   |             |           |
| <ul> <li>Receipt No.</li> </ul> | •                 | Subject                             | Attached<br>by           | Attached<br>Date  | Remarks           | 5.24          |                   |             |           |
| E 59(1)/2019/O/o AS             | ST.GM/IT/CO/RCIL  | For<br>Testing<br>purpose<br>only . | ANISH<br>SINGH<br>GUSAIN | 08/07/19<br>03:13 | test              | 🗙 Atta        | ch With Anol      | ther Action | n Detail: |
| Detached Rec                    | eipts History     |                                     |                          |                   |                   |               |                   |             |           |
| No Record Found                 | [                 |                                     |                          |                   |                   |               |                   |             |           |
| Detached Files                  | s History         |                                     |                          |                   |                   |               |                   |             |           |
| No Record Found                 |                   |                                     |                          |                   |                   |               |                   |             |           |

## 5. How can we Pull Back Receipt/eFile?

Go to the sent tab in the receipts/file menu and we can see the all sent receipts and on the right side corner of the row we can see the **Pull Back** option.

| E 59 D S9/2019/0/o ASST.GM/IT/CO/RCIL For Testing purpose vik ANKITA CHAUDHARY,O/o DY.MANAGER/IT/CO/RCIL 01/07/19 - Initiate Action only . E 323 D 323/2019/0/o ASST.GM/IT/CO/RCIL Noting RaiTel ANKITA CHAUDHARY,O/o DY.MANAGER/IT/CO/RCIL 27/06/19 - Initiate Action 04:43 | E 59 D 323/2019/0/o ASST.GM/IT/CO/RCIL For Testing purpose vik ANKITA CHAUDHARY,0/o DY.MANAGER/IT/CO/RCIL 01/07/19 - Initiate Action 01/07/19 - Initiate Action 01/07/19 - Initiate Act | E 59 59/2019/0/o ASST.GM/IT/CO/RCIL For Testing purpose vik ANKITA CHAUDHARY,O/o DY.MANAGER/IT/CO/RCIL 01/07/19 - Initiate Active 11/45 - Initiate Active 11/45 - Initiate Act | E 59 D 59/2019/0/o ASST.GM/IT/CO/RCIL For Testing purpose vik ANKITA CHAUDHARY,O/o DY.MANAGER/IT/CO/RCIL 01/07/19 - Initiate Action<br>E 323 D 323/2019/0/o ASST.GM/IT/CO/RCIL Noting RailTel ANKITA CHAUDHARY,O/o DY.MANAGER/IT/CO/RCIL 27/06/19 - Initiate Action<br>27/06/19 - 27/06/19 - 27/06/19 |   | Computer ,<br>No | Receipt No.                    | ٣ | <u>Subject</u>                | • <u>Sender</u> | ▼ <u>Sent to</u>                           | ▼ <u>Sent On</u>  | ▼ <u>Due On</u> ▼ | v v             | A    |
|----------------------------------------------------------------------------------------------------|----------------------------------------------------------------------------------------------------|----------------------------------------------------------------------------------------------------|----------------------------------------------------------------------------------------------------|---|------------------|--------------------------------|---|-------------------------------|-----------------|--------------------------------------------|-------------------|-------------------|-----------------|------|
| E 323 🔀 323/2019/0/o ASST.GM/IT/CO/RCIL Noting RailTel ANKITA CHAUDHARY,O/o DY.MANAGER/IT/CO/RCIL 27/06/19 - Initiate Action                                                                                                    | E 323 🔀 323/2019/0/o ASST.GM/IT/CD/RCIL Noting RailTel ANKITA CHAUDHARY,O/o DY.MANAGER/IT/CO/RCIL 27/06/19 - Initiate Action 27/06/19 - 27/06/19                                                                                                    | E 323 D 323/2019/0/o ASST.GM/IT/CO/RCIL Noting RaiTel ANKITA CHAUDHARY,0/o DY.MANAGER/IT/CO/RCIL 27/06/19 - Initiate Action 04:43 - 27/06/19 - 27/06/19 - 27/06/19                                                                                                    | E 323 T 323/2019/0/o ASST.GM/IT/CO/RCIL Noting RailTel ANKITA CHAUDHARY,O/o DY.MANAGER/IT/CO/RCIL 27/06/19 - Initiate Action 04:43 - Initiate Action 27/06/19 - 27/06/19                                                                                                    | 0 | E 59             | 59/2019/0/o ASST.GM/IT/CO/RCIL |   | For Testing purpose<br>only . | vik             | ANKITA CHAUDHARY,0/o DY.MANAGER/IT/CO/RCIL | 01/07/19<br>11:45 |                   | Initiate Action | t l  |
|                                                                                                    | 27/06/19                                                                                                    | 27/06/19                                                                                                    |                                                                                                    | ] | E 323            | 323/2019/0/o ASST.GM/IT/CO/RCI | L | Noting                        | RailTel         | ANKITA CHAUDHARY,O/o DY.MANAGER/IT/CO/RCIL | 27/06/19<br>04:43 | -                 | Initiate Action |      |
|                                                                                                    |                                                                                                    | Initiate Artign                                                                                                    |                                                                                                    |   |                  |                                |   | Initiate Ar                   |                 |                                            |                   |                   |                 |      |
| Initiate Action +                                                                                                    | Initiate Action +                                                                                                    | Initiate Action +                                                                                                    | Pul                                                                                                    |   |                  |                                |   | Initiate Ac                   | tion M          |                                            |                   |                   |                 | Pull |

By clicking the pullback option, it will open the remarks window to type the **Pull-back remarks** and press "Ok" button. The receipt will come back to sender's Receipts Inbox.

| ent                | Alert                |                          |
|--------------------|----------------------|--------------------------|
| <b>•</b>           | Reason For Pull-Back |                          |
| SST.GM/IT/CO/RCIL  | Remarks *            | /o DY.MANAGER/IT/CO/RCIL |
| ASST.GM/IT/CO/RCIL | //                   | /o DY.MANAGER/IT/CO/RCIL |
| ASST.GM/IT/CO/RCIL |                      | /o DY.MANAGER/IT/CO/RCIL |
| ASST.GM/IT/CO/RCIL | OK Cancel            | 0/o ASST.GM/IT/CO/RCIL   |
|                    |                      | <b></b> ,,0/o            |

Pulled back Receipts/Files are returned back in the respective inbox.

#### 6. <u>How to Work/Reply to received/created Receipt?</u>

Open the Receipt received in your Receipt inbox.

One can put the received/Created receipt in eFile (eFile in Inbox/created tab) by using <u>"Put in a File"</u> link.

| ≡ eFile Versio      | n 5.5_09                    |                                                         |                 |                              |   |                            |                 | Search                                       | P Adv            | ranced   🕖        | 00      |
|---------------------|-----------------------------|---------------------------------------------------------|-----------------|------------------------------|---|----------------------------|-----------------|----------------------------------------------|------------------|-------------------|---------|
| Receipts 🖃          | Date Range : (<br>Send Back | 02/05/2016 To 26/06/2019<br>Stod - Put in a File   View | love To C       | Copy   Close   Dispatch      | _ |                            | _               | Hierarchical View                            | My Receipts      | V                 |         |
| ) Browse & Diarise  |                             | ▼ <u>Computer No</u>                                    | • <u>Receip</u> | pt No.                       |   | <u>Subject</u>             | ▼ <u>Sender</u> | * <u>Sent By</u>                             | ▼ <u>Sent On</u> | * <u>Due On</u> * | Remarks |
| ) Inbox             |                             | E 323                                                   | <u>323/20</u>   | 019/0/o ASST.GM/IT/CO/RCIL 🕏 |   | Noting                     | RailTel         | ANISH SINGH GUSAIN,0/o ASST.GM/IT/CO/RCIL    | 26/06/19 11:59   | •                 | ۵       |
| ) Email Diansation  |                             | E 59                                                    | 59/201          | 19/0/o ASST.GM/IT/CO/RCIL    |   | For Testing purpose only . | vik             | ANISH SINGH GUSAIN,O/o ASST.GM/IT/CO/RCIL    | 25/06/19 03:47   | 4                 | ٦       |
| ) Created           |                             | E 52                                                    | <u>52(2)/</u>   | 2019/0/o ASST.GM/IT/CO/RCIL  |   | Testing                    | test            | ANKITA CHAUDHARY, O/o DY, MANAGER/IT/CO/RCIL | 24/06/19 04:26   |                   | ٦       |
| ) Closed            |                             | E 52                                                    | 52(1)/          | 2019/0/o ASST.GM/IT/CO/RCIL  |   | Testing                    | test            | ANKITA CHAUDHARY, O/o DY, MANAGER/IT/CD/RCIL | 24/06/19 04:18   | • 14              | ۵       |
| ▲ By Me             | 1.111111111111111           |                                                         |                 |                              |   |                            |                 |                                              |                  |                   |         |
| م قوانين الوقينينية |                             |                                                         |                 |                              |   |                            |                 |                                              |                  |                   |         |

#### To Put Receipt In File goto (Page no 22)

STEP 1: For creating any Reply of the Receipt, go to Dispatch tab.

| $\equiv$ eFile Version 5.5 | _09                                                                                                    |                                | Search                            | Advance        | - 0 O O )          |
|----------------------------|----------------------------------------------------------------------------------------------------|--------------------------------|-----------------------------------|----------------|--------------------|
| Receipts 😑                 | Send   Send Back   Put in a File Copy   Dispatch   Details Movements   Edit   Close   View Draft   Attach File   Attach                     | keceipt                        |                                   |                | X                  |
| ) Inbox                    | ^                                                                                                    | Receipt Detail                 | S                                 |                |                    |
| ) Email Diarisation        |                                                                                                    | Receipt No :                   | 323/2019/0/o ASST.GM/IT/CO/RCIL 🕌 | File No :      |                    |
| ) Created                  | Sub: Implementati 🛗 🖶 🖯 🕁 🍌 vs (Phase-I) -                                                                                                  | From :                         | RailTel                           | Designation :  | RaiTel             |
| ) Sent                     | Detailed Estimate                                                                                                    | Main Category :                | Miscellaneous Files               | Sub Category : |                    |
| ) Closed                   | Def: i) Baiway Board's latter on E/C/0017/Micr/Status of AERAS dated                                                                        | Address :                      | RCIL                              | Sent Date :    | 28/06/19 11:59 AM  |
| • By Me                    | 04 12.18(SN 2)                                                                                                    | Letter Ref. No :               |                                   | Letter Date :  |                    |
| ) Acknowledgement          | ii) ED/S&T/Railway Board's letter no. E(G)2017/Misc/Status of AEBAS                                                                         | Subject :                      | Noting                            | Enclosures:    | 3                  |
| Created                    | dated 19.12.18(SN 10).<br>iii) This office letter no. RCIU/CO/2019/Project/E-Office Implementation                                          | Delivery Mode :                | By Hand                           | Sender Type :  |                    |
| • Sent                     | Dated: 03.01.19 (SN 16)                                                                                                    | Movement De                    | tails                             |                |                    |
| ) Recycle Bin              | iv) RGM/SR's proposal vide note no. RCIU/SR/SC/2018-19/Riy e-Office                                                                         | Sent By                        | ▼ Sent On ▼ Sent To               |                | * Action Remarks** |
| ) Initiated Action         | estimate(detailed) dated 51.12.10(recived on 04.01.19) for snaction of<br>detailed estimate (SN 29)                                         | ANISH SINGH GUSAI              | 1,0/0 26/06/19 ANISH SING         | H GUSAIN,0/o   |                    |
| Files (+)                  |                                                                                                    | ASS1.GM/11/CO/RCIL<br><<<1>>>> | 11:59 A551.GM/11                  | (CU/KCIL       |                    |
| Migrate File 😟             | In reference to above referred letter no. E(G)2017/Misc/Status of AEBAS dated<br>04.12.18(SN 2), Railway Board have approved the following: |                                |                                   |                |                    |
| Dispatch 主                 | 1. To use e-Office application developed by NIC fro e-Office project over                                                                   |                                |                                   |                |                    |

**STEP 2:** On clicking Dispatch, below tab will open where you can **upload** or **Type** Reply. Fill the required details (Draft details the /Communication details to which letter needed to be sent). If required you can attach reference documents also and finally save the data.

| Image: Sec: 003 002/54/21 MF       Image: Sec: 003 002/54/21 MF       Image: Sec: 003 002/54/21 MF       Image: Sec: 003 002/54/21 MF       Image: Sec: 003 002/54/21 MF       Image: Sec: 003 002/54/21 MF         Image: Sec: 003 002/54/21 MF       Image: Sec: 003 002/54/21 MF       Image: Sec: 003                                                                                                    | w Draft Choose from Template(s)                                 | OF Upload File                                                                                                    | Draft Details          |                                  |           |                       |                              |               |
|----------------------------------------------------------------------------------------------------|-----------------------------------------------------------------|----------------------------------------------------------------------------------------------------|------------------------|----------------------------------|-----------|-----------------------|------------------------------|---------------|
| Image: Source in the image in the image                                | aved 26-06-2019 02:54:21 PM                                     |                                                                                                    | Draft Type*            | Reply                            | ~         | Language*             | English                      | ~             |
| Reply to receipt  Reply to receipt  Reply to receipt  Reply to receipt  Reply Type  Reply Type Reply  Reply Type Reply Type  Reply Type Reply  Reply Type Reply  Reply Type Reply  Reply Reply  Reply  Reply  Reply Reply  Reply  Reply  Reply Reply  Reply  Reply Reply Reply  Rep | IUF寄唱■ Formats - Line Height - Paragraph - Verdana - Font Sizes | -                                                                                                    | Draft Nature           | Choose One                       | ~         | Prefix                | Choose One                   | $\sim$        |
| Reply to receipt       Image: **       read 1000 199 character bit.       Image: **       Image: **                                                                                                    |                                                                 |                                                                                                    |                        | Noting                           |           |                       |                              | ~             |
| Hereit Humber      Paper Type      Paper Type      Paper       | Reply to receipt                                                | ^                                                                                                    | Subject *              | Total 1000   994 characte        | ers left. |                       |                              | ~             |
|                                                                                                    |                                                                 |                                                                                                    | Receipt Number         | 323/2019/0/o ASST.GM/IT          | CO/RC     | Reply Type            | Choose one                   |               |
|                                                                                                    |                                                                 |                                                                                                    | Communication          | in Determ                        |           |                       | Lawaran                      |               |
|                                                                                                    |                                                                 |                                                                                                    | Communication          | Details                          |           |                       |                              |               |
| Biglin      Biglin             |                                                                 |                                                                                                    | Ministry               | Choose one                       |           |                       |                              |               |
| Address 1 * A Desplation     Mone     Point segmenting     Address 1 * A Recut     Address 1 * A Recut     Address 2     Country     HIDA     V     Bask     Oncose one     Country     HIDA     Desplation     Address 2     Country     HIDA     V     Bask     Oncose one     Country     HIDA     Country     HIDA     HIDA     Country     HIDA     HIDA     HID       |                                                                 |                                                                                                    | Department             | Choose one                       | 2         |                       | Desized.                     | 14            |
| Adverse 5 * RGL  Adverse 5 * RGL  Adverse 5 * RGL  Country IIDA D  Proceis  Country IIDA D  Proceis  Adverse 7  Country IIDA D  Proceis  Adverse 7  Country IIDA D  Proceis  Adverse 7  Country IIDA D  Proceis  Adverse 7  Adverse 7  Country IIDA D  Proceis  Adverse 7  Adverse 7  Adverse  |                                                                 |                                                                                                    | Organization           | Anen singn Gusain                | ^         | Designation           | reanter                      |               |
| Addess 2  Addess 2  Corp.  HIDA  Procede  Corp.  Note:  Add More Respirately in Add More Respirately in Add More Respirately i |                                                                 |                                                                                                    | Address 1 *            | RCIL                             |           |                       |                              |               |
| Country INDA V INDA V IND      |                                                                 |                                                                                                    | Address 2              |                                  |           |                       |                              |               |
| Cy     Cy     Prode     Lonitos     Far     Cy     Add More Respirato     Cas     Add More Respirato     Cas     Cas     Cas      |                                                                 |                                                                                                    | Country                | INDIA                            |           | State                 | Choose one                   | Y             |
| Adda down      Fex     Enail     Add down Respiration     Fex     Add down Respiration     Fex     Add down Respiration     Count      Add down Respiration     Count     Add down Respiration     Count     Add down Respiration     Count     Add down Respiration     Count     Add down Respiration     Add down Respiration     Add down Respira      |                                                                 |                                                                                                    | City                   |                                  |           | Pincode               |                              |               |
| Par     Enail     Add More Respirate(b)     Car     Attachments     Attachments     Attac      |                                                                 |                                                                                                    | Mobile                 |                                  |           | Landline              |                              |               |
| Attachments Attachments Attach |                                                                 |                                                                                                    | Fax                    |                                  |           | Email                 |                              |               |
| Attachments Attachments Attach |                                                                 |                                                                                                    |                        |                                  |           |                       | Add More Recip               | ient(s) Clear |
| Altachments     Attachments     Attachmen      |                                                                 |                                                                                                    | Attachments            |                                  |           |                       |                              | Attach File   |
| < Attachmeets Attachmeets Attachmeets Attachmeets Attachmeets Attachmeets Attachmeets Attachmeets Attachmeets Adaptive Attachmeets Adaptive Attachmeets Adap |                                                                 | ~                                                                                                    |                        |                                  |           |                       |                              | and the       |
| Albechsteefds     Abechsteefds     Abechsteefds           |                                                                 |                                                                                                    |                        |                                  |           |                       |                              |               |
| C S Note: Use Nithering # tage for data tradition ApprovedDy/Lasted for Approver Tools ApprovedDy/Lasted for Approver Tools ApprovedDy/Lasted for Approver Tool |                                                                 |                                                                                                    | Atlachments            |                                  |           |                       |                              | Atlant File   |
| Value         Value         Value <th< td=""><td></td><td>~</td><td></td><td></td><td></td><td></td><td></td><td></td></th<>                                                                                                    |                                                                 | ~                                                                                                    |                        |                                  |           |                       |                              |               |
| Adaptive EDy for Agencies Into Mageneve EDy for Agencies Into Adaptive EDy for Agencies Into Adaptive EDy for Agencies Into Adaptive EDy for Agencies EDy for Education Into Adaptive EDy for Education Into Adaptive EDy for  |                                                                 | and the second second s | Note : Use following t | Tage for dealt creation          |           |                       |                              |               |
| s (1007) World 2 ApproveDyDecision for ApproveDyDecision ApproveDyDecision for ApproveDyDecision for Ap        |                                                                 |                                                                                                    | #ApprovedEy# for /     | Approver Info                    |           | ApprovedDyttame#1     | for Approver Name            |               |
| MaganoveRigParket for Agenove Form MaganoveRigParket AgenoveRigParket AgenoveRigParket AgenoveRigParket for Agenove                                                                                                    | * IDWY                                                          | Words: 2                                                                                                    | #ApprovedByDesig       | plation# for Approver Deatgratio | 6         | Alipprived Dy Section | Name# for Approver Section 1 | taria:        |
| #Approve/Date# for Date of Approval                                                                                                    |                                                                 | -                                                                                                    | MpprovedEyPoold        | For Approvel Post                |           | #ApprovedDyEmail# 1   | tor Approver Email           |               |
|                                                                                                    |                                                                 |                                                                                                    | #ApprovedDate# to      | r Date of Approcel               |           |                       |                              |               |
|                                                                                                    |                                                                 |                                                                                                    |                        |                                  |           |                       |                              |               |
|                                                                                                    |                                                                 |                                                                                                    |                        |                                  |           |                       |                              |               |
|                                                                                                    |                                                                 |                                                                                                    |                        |                                  |           |                       |                              |               |
|                                                                                                    |                                                                 |                                                                                                    |                        |                                  |           |                       |                              |               |

**STEP 3:** After saving, you can **send back for Approval** if you do not have the right for Approval.

Note: Approve link will be available to only those Officials having Approving right.

| ≡ eFile version 55_09                                                                                                    |               |            | Search      | Advanced   🧃 | 00           |
|----------------------------------------------------------------------------------------------------|---------------|------------|-------------|--------------|--------------|
|                                                                                                    |               |            |             |              | ×            |
| Dend Deed Dead Pout in a File Copy Dispatch Details   Movements   Edit Close   View Draft Attach File   Attach Receipt  <br>Draft No. : DFA/137 - V 1.0 Draft Status : DFA |               |            |             | Preview      | Approve Edit |
|                                                                                                    | Draft Details |            |             |              |              |
| B I U 등 등 등 등 등 Formats - Line Height - Paragraph - Verdana - Font Sizes -                                                                                                 | Draft Type*   | Reply      | 🖌 Language* | English      | ~            |
| 田・田・田田 ち き 田 ー Ω ボ 駅 田・ <u>A</u> ・園・ 参 X English - び・モ                                                                                                    | Draft Nature  | Choose One | V Prefix    | Choose One   | V            |

The One who will receive the receipt in the inbox with Draft have the draft sign along with the Receipt No. as shown

|                   | Date Range : 02 | 2/05/2016 To 26/06/2019     |                              |                        |          |                                            |                      |            |         | Draft is |
|-------------------|-----------------|-----------------------------|------------------------------|------------------------|----------|--------------------------------------------|----------------------|------------|---------|----------|
| leceipts 😑        | Send Back S     | iend   Put in a File   View | Move To Copy Close Dispatch  |                        |          | Hierarchical View                          | My Receipts          | ×          |         | attache  |
| Browse & Diarise  |                 | • Computer No               | · Receipt No.                | - Subject              | + Sender | Sent By                                    | <del>▼</del> Sent On | ▼ Due On ▼ | Remarks |          |
| Inbox             |                 | E 323                       | 323/2019/0/o ASST.GM/IT/ 0/  | Noting                 | RailTel  | ANKITA CHAUDHARY,0/o DY.MANAGER/IT/CO/RCIL | 26/06/19 02:59       |            |         |          |
| Email Diarisation |                 | E 59                        | 59/2019/0/o ASST.GM/IT/CO/R  | For Testing purpose on | ly. vik  | ANISH SINGH GUSAIN,0/o ASST.GM/IT/CO/RCIL  | 25/06/19 03:47       |            | ۵       |          |
| Created           |                 | E 52                        | 52(2)/2019/0/o ASST.GM/IT/CO | RCIL Testing           | test     | ANKITA CHAUDHARY,0/o DY.MANAGER/IT/CO/RCIL | 24/06/19 04:26       |            | B       |          |
| Clored            |                 | E 52                        | 52(1)/2019/0/o ASST.GM/IT/CO | <u>RCIL</u> Testing    | test     | ANKITA CHAUDHARY,0/o DY.MANAGER/IT/CO/RCIL | 24/06/19 04:18       | •          | D       |          |
| By Me             |                 |                             |                              |                        |          |                                            |                      |            |         |          |
|                   |                 |                             |                              |                        |          |                                            |                      |            |         |          |
| Acknowledgement   |                 |                             |                              |                        |          |                                            |                      |            |         |          |

One can see draft in "View Draft" tab until it is dispatched.

| $\equiv$ eFile version      | 55_09                                                                                                    |               |                  | Search              | Advanc         | ed I 🕐 🚯 🕼        |
|-----------------------------|----------------------------------------------------------------------------------------------------|---------------|------------------|---------------------|----------------|-------------------|
| Receipts 🕞                  | Send   Send Back   Put in a File   Copy   Dispatch   Details   Movements   Edit   Close   View Drait   Attach F    | le   Attach R | eceipt           |                     |                | ×                 |
| ) Browse & Diarise          |                                                                                                    | -             | Receipt Detail   | \$                  |                |                   |
| Email Diarisation           |                                                                                                    | 20            | Receipt No :     |                     | File No :      |                   |
| ) Created                   | Sub: Implementativ 💾 🗗 🕞 🕀 🕁 ys (Phase-I) –                                                                        |               | From :           | RailTel             | Designation :  | RailTel           |
| ) Sent                      | Detailed Estimate                                                                                                  |               | Main Category :  | Miscellaneous Files | Sub Category : |                   |
| ) Closed                    | Ref: i) Railway Board's letter no E(G)2017/Misc/Status of AEBAS dated                                              |               | Address :        | RCIL                | Sent Date :    | 26/08/19 02:59 PM |
| <ul> <li>By Me</li> </ul>   | 04.12.18(SN 2)                                                                                                    |               | Letter Ref. No : |                     | Letter Date :  |                   |
| + Acknowledgement           | <ul> <li>ED/S&amp;T/Railway Board's letter no. E(G)2017/Misc/Status of AEBAS<br/>dated 19 (3) 19(SN 40)</li> </ul> |               | Subject :        | Noting              | Enclosures:    | 12                |
| <ul> <li>Created</li> </ul> | iii) This office letter no. RCIL/CO/2019/Project/E-Office Implementation                                           |               | Delivery Mode :  | By Hand             | Sender Type :  |                   |
| Sent                        | Dated: 03.01.19 (SN 16)<br>iv) RGM/SR's proposal vide note no. RCIL/SR/SC/2018-19/RIy e-Office                     |               | Movement De      | tails               |                |                   |

| Receipts E                | Send   Se | nd Back   Put in a File | Copy   Dispatch   Detai | ils Movements   Ed                                                                                                    | it   Close View Draft   / | Atlach File   Attach Receip | t        |
|---------------------------|-----------|-------------------------|-------------------------|----------------------------------------------------------------------------------------------------|---------------------------|-----------------------------|----------|
| Inbox                     |           |                         | D                       | raft List                                                                                                    |                           |                             |          |
| Email Diarisation         |           |                         |                         |                                                                                                    |                           | Choose One                  |          |
| Created                   |           | Draft No.               | Subject                 | Status                                                                                                    | Approved By               |                             |          |
| Sent                      | 201       | 054/407                 | All a Court             | 254                                                                                                    |                           |                             | $\sim$ _ |
| Closed                    |           | UFA/137                 | Noting                  | DFA                                                                                                    |                           |                             |          |
| <ul> <li>By Me</li> </ul> |           |                         |                         |                                                                                                    |                           |                             | Vie      |
| Acknowledgement           |           |                         |                         |                                                                                                    |                           |                             | Dra      |
| Created                   |           |                         |                         |                                                                                                    |                           |                             |          |
| • Sent                    |           |                         |                         |                                                                                                    |                           |                             |          |
| Recycle Bin               |           |                         | Draft                   | Version List                                                                                                    |                           |                             |          |
| Initiated Action          | DFA/137   |                         |                         | Constant of Science of Science of |                           |                             |          |
|                           | Version   | Created On              | Gr                      | eated By                                                                                                    |                           | Status                      |          |
|                           |           |                         |                         |                                                                                                    |                           |                             |          |

**STEP 4:** The Officials either can now edit it further or can directly approve. Once the Draft is **approved**, it will be **converted into PDF**, which cannot be edited further.

| raft No. : 0FA/137 - V 1.0 Draft Status : DFA                                                                       |                                   |                                                           |                                          | Preview               | Approve Edit       |
|----------------------------------------------------------------------------------------------------|-----------------------------------|-----------------------------------------------------------|------------------------------------------|-----------------------|--------------------|
| New Draft Choose from Template(s) Of Upload F                                                                       | Draft Details                     |                                                           |                                          |                       | 4                  |
| B I U III III Formats - Line Height - Paragraph - Verdana - Fort Sizes -<br>Ξ · Ε · Ε · Ε · Ε · Ε · Ε · Ε · Ε · Ε · | Draft Type*<br>Draft Nature       | Reply<br>Choose One                                       | Language*                                | English<br>Choose One |                    |
| Reply to receipt                                                                                                    | Subject*                          | Noting<br>Total 1000   994 chara<br>323/2019/C/o ASST.GM/ | icters left.<br>ITICO/RC V<br>Reply Type | Choose one            | Edit or<br>Approve |
|                                                                                                    | Communication                     | n Details                                                 |                                          |                       |                    |
| Approval Confirmation                                                                                               | Ministry                          | Choose one                                                |                                          |                       | *                  |
| Once draft gets approved no further changes can be made.                                                            | Department                        | Choose one                                                |                                          |                       | v                  |
| OK Cancel                                                                                                    | Name <sup>®</sup><br>Organization | Anish Singh Gusain                                        | Designation                              | ReiTel                |                    |
|                                                                                                    | Address 1 *<br>Address 2          | RCIL                                                      |                                          |                       |                    |

**STEP 5:** Once the Draft is approved, you get five Options

• **Dispatch by Self** : You can yourself send either via mail or via Post without DSC

• **Dispatch by CRU** : You can send to your Central Unit for dispatching without DSC

- DSC Sign : DSC sign will appear at the end pf the page
- Edit : You can Edit the details

• Custom Sign : You can DSC sign at desired location of the page

|   | Country<br>City<br>Mobile<br>Fax                                                                                       |                                                                                                    | V State<br>Pincode<br>Landline<br>Email                             | Choose one                                                                         |                |
|---|----------------------------------------------------------------------------------------------------|----------------------------------------------------------------------------------------------------|---------------------------------------------------------------------|------------------------------------------------------------------------------------|----------------|
| ~ | Attachments<br>Note : Use following i<br>#ApprovedBy#for.<br>#ApprovedByDesig<br>#ApprovedByPosti<br>#ApprovedDate#for | # tags for draft creation<br>Approver Info<br>gamtion# for Approver Designation<br># for Approver Post<br>r Date of Approval | #ApprovedByName# fo<br>#ApprovedBy SectionN<br>#ApprovedByEmail# fo | Attach File<br>r Approver Name<br>ame# for Approver Section Name<br>Approver Email | Custom<br>Sign |
|   |                                                                                                    |                                                                                                    | Dispatch By Self Dispatch                                           | By CRU DSC Sign Edit Custom Sign                                                   |                |

**STEP 6:** On clicking Custom sign, a pop-up of Approved pdf Letter will appear where you can **select the area** where DSC is required and then **click on DSC Sign** as shown below.

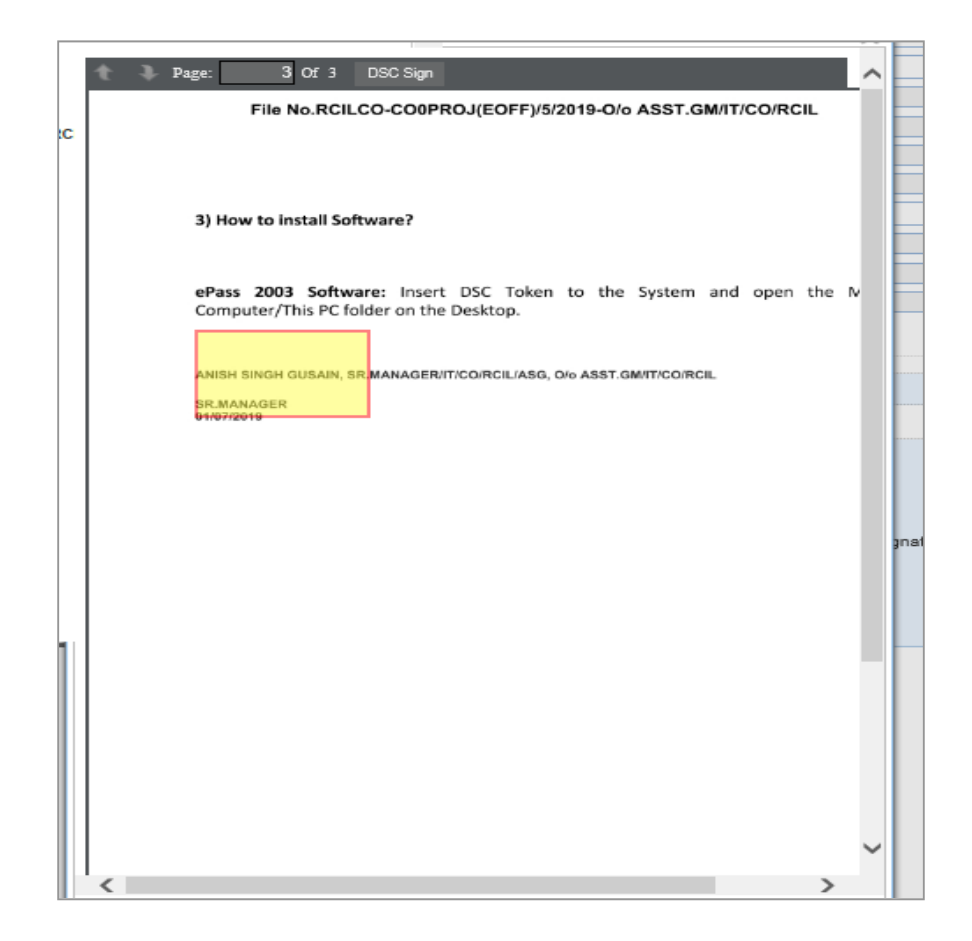

After Signing is done you can **Dispatch by Self/CRU**.

Before dispatching, ensure that Communication details are correct. Select the Dispatch Option (Email/Post) by clicking on check box (one can select both).

| Communication      | Details                                |             |
|--------------------|----------------------------------------|-------------|
| Attachments        |                                        | Attach File |
| Dispatch Optio     | 15                                     |             |
| ✓ Email Details    |                                        |             |
| To*                |                                        |             |
| Ge                 |                                        | 0           |
| 00                 | (Use comma(,) to separate recipients.) | Ť           |
| Bcc                |                                        | 0           |
|                    | (Use comma(,) to separate recipients.) |             |
| Subject            | Noting                                 |             |
|                    | DFA/154_null.pdf                       | ^           |
|                    |                                        | $\sim$      |
|                    |                                        | A           |
| Email Body         |                                        |             |
|                    |                                        | ~           |
| ✓ Postal & Out Reg | ster Details                           |             |
| Postal Mode        | Choose One   Postal Charge             |             |
| Medium             | Choose One 🔽 Weight                    |             |
| Mode Number        |                                        |             |

# Note: There is an option available if you want to take follow-up on the Receipt. In addition, for Dispatching via Post one has to take out the Print from Dispatch>Sent tab and then Post.

# For Officials without Mail Box access: Ensure to write in Email Body: "Do not reply to this Email, for any further communication use x@domain.com."

Now after dispatching you can forward (Send) the Receipt with approved/Signed letter for further action and one can find the Approved/signed letter in Receipt Details from where you can open it as shown.

| Receipt Details  |             |                                   |             |                       |                     |
|------------------|-------------|-----------------------------------|-------------|-----------------------|---------------------|
| Receipt No :     | 323/2019/0  | o ASST.GM/IT/CO/                  | RCIL 晶      | File No :             |                     |
| From :           | RailTel     |                                   |             | Designation :         | RailTel             |
| Main Category :  | Miscellaneo | us Files                          |             | Sub Category :        |                     |
| Address :        | RCIL        |                                   |             | Sent Date :           | 28/08/19 02:59 PM   |
| Letter Ref. No : |             |                                   |             | Letter Date :         |                     |
| Subject :        | Noting      |                                   |             | Enclosures:           | -                   |
| Delivery Mode :  | By Hand     |                                   |             | Sender Type :         |                     |
| Dispatch history | ,           |                                   |             |                       |                     |
| Dispatch Number. | Subject     | <ul> <li>Dispatch Date</li> </ul> | 👻 Sent Thro | ıgh                   | 🔻 Dispatch Mode 🛛 🔻 |
| I/37/2019        | Noting      | 6/27/19 2:22 PM                   | SR.MANAGE   | R/IT/CO/RCIL   (Self) |                     |
| I/38/2019        | Noting      | 6/27/19 2:39 PM                   | SR.MANAGE   | R/IT/CO/RCIL   (Self) |                     |
| 1/39/2019        | Noting      | 6/27/19 4:17 PM                   | SR.MANAGE   | R/IT/CO/RCIL   (Self) |                     |
| Attached Files H | listory     |                                   |             |                       |                     |
| No Record Found  |             |                                   |             |                       |                     |
| Attached Receip  | ts History  |                                   |             |                       |                     |
| No Record Found  |             |                                   |             |                       |                     |
| Detached Receip  | ots History |                                   |             |                       |                     |
| No Record Found  |             |                                   |             |                       |                     |

When you send any Receipt with Dispatched Letter, ensure to mention Dispatch No. in Remarks so that receiver can easily check the required letter.

Note: If the Receipt after Dispatching is put in an eFile, Dispatched letters will be visible in <u>ToC</u> of eFile.

If the Receipt with Draft Letter is put in eFile, Draft Letter (DFA) can be viewed in <u>View Draft</u> Section of eFile.

#### How to create an eFile

Click on the Files menu and it will show the options like Inbox, Created (Completed), Parked, Closed (By me), Sent, Create New, Create Part.

**Inbox** contains all the received files.

Created (Completed) contains all the created files.

**Parked** contains the files which are parked by us.

Closed (By me) contains the files which are closed by us.

**Sent** contains files sent by us.

**Create new Non SFS (Single File System),** Non SFS File means, a file whose number will be automatically generated by the E-Office Application itself. We have to select only the heads of the filing.

**Create Part,** Part file of any eFile which is under approvals or under submission can be created.

| ▶ Inbox (1)                                                       |
|-------------------------------------------------------------------|
| <ul> <li>Submitted Files for</li> <li>Closing Approval</li> </ul> |
| ▶ Created                                                         |
| <ul> <li>Drafts</li> </ul>                                        |
| <ul> <li>Completed</li> </ul>                                     |
| ▶ Parked                                                          |
| Approval Requests                                                 |
| Bulk Closing                                                      |
| ▶ Closed                                                          |
| → By Me                                                           |
| Submitted Files for<br>Reopening Approval                         |
| ▶ Sent                                                            |
| Create New                                                        |
| Create Part                                                       |
| Recycle Bin                                                       |
| Initiated Action                                                  |

Recycle Bin & Initiated Action, are usually not activated in eFile suite.

**STEP 1:** Go to **Create New (Non SFS)** option in the Files menu to create the file. It will open a window, which asks to select the file heads and Subject. On the left side of the window, we can see the watermark as "Electronic", which means it is an "Electronic File". The window is shown below.

| MICE                                                                                                    |                                                                                                    |
|----------------------------------------------------------------------------------------------------|----------------------------------------------------------------------------------------------------|
|                                                                                                    | MAHARNAB MANNA DY.DIRECTOR(MM)-TXC ( IT                                                                                                    |
| eFile Version 6.2.0                                                                                                    | Search 🖉 🔎 Advanced   🕐 🚯 🔂                                                                                                    |
| ceipta  ceipta | Govt. of India<br>Ministry of Farelise (MdT)<br>II<br>File No.*<br>Subject<br>Description*<br>Category Main Choose one<br>Subjectore<br>Category Main Choose one<br>Subjectore<br>Category Main Choose one<br>Category Main Choose one<br>Category Main Ch |

**STEP 2:** In the File number, we select the options that are available as the file heads. eOffice application will generate the file number automatically. Other options are automatically filled by the eOffice Application itself.

**STEP 3:** Fill the file no. and description which are mandatory to create the file and click on the "**continue working**" and which will ask to create the file or not confirm box and press "ok".

Note: Adding Proper Description (Subject) & Remarks is important as it reflects in your inbox/created/sent you can easily identify the file.

| Continue Working > |  |
|--------------------|--|
|                    |  |
|                    |  |
|                    |  |

|   | File Number will be generated                          |
|---|--------------------------------------------------------|
| 1 | (Number generated will be final and cannot be edited). |
|   | Do you wish to proceed?                                |
|   | OK Cancel                                              |

After confirming, this will open the file by giving the file no automatically as shown below.

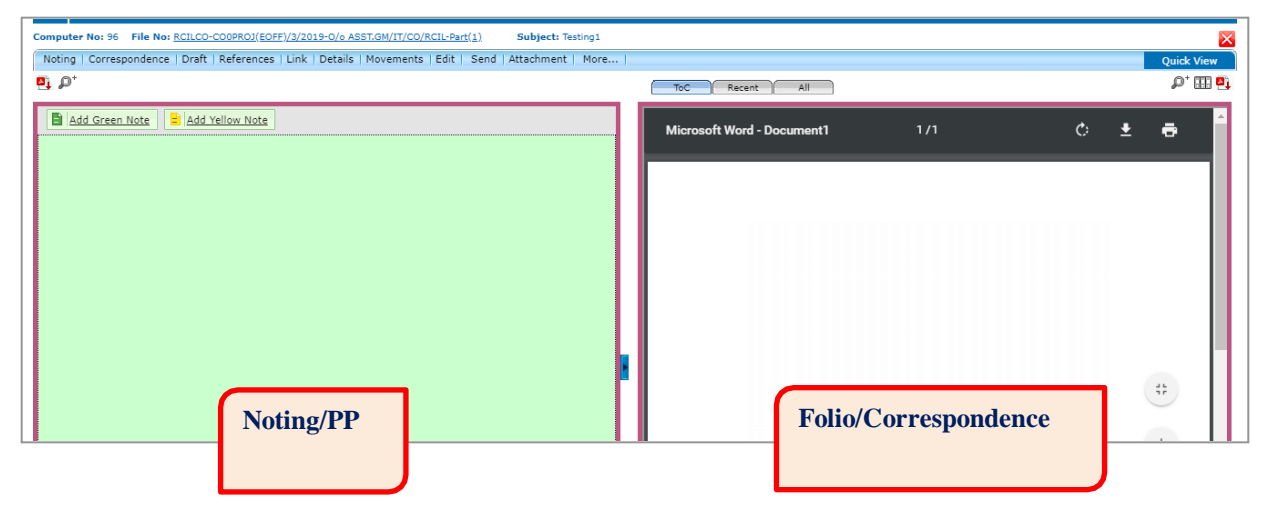

**STEP 4:** On the right side of the window, we will attach the receipts created by us or available in the receipts inbox, like the folios/correspondence in the physical file. On the left side we can create eFile. Now we will attach the receipt, which is present in our receipt inbox.

On Clicking on the **ToC tab** attach dialog box will be popped up.

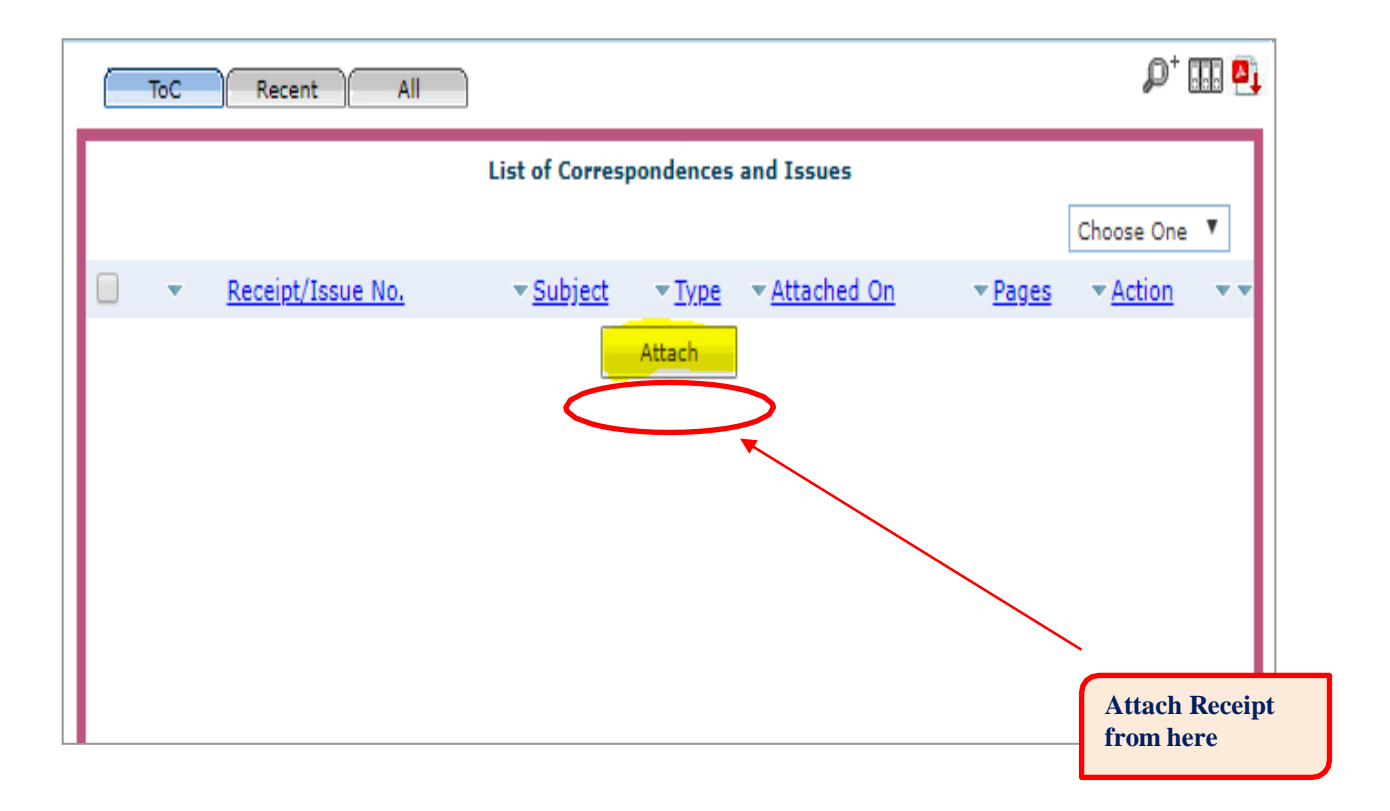

Click on the **Attach**, which in turn opens the Receipts dialog box to select all the available in receipts inbox, both received and created. By selecting the one of the receipts and press the attach button the respective receipt will be attached at the right side of the window as shown below.

| Sea | rch | for the receipt |        |                                   |             | ×    |
|-----|-----|-----------------|--------|-----------------------------------|-------------|------|
|     |     | 2019 -          | Search |                                   |             |      |
|     |     | Computer Number |        | Receipt Number                    | Sub         | ject |
|     | E   | 52              |        | 52(2)/2019/0/o ASST.GM/IT/CO/RCIL | Testir      | ng l |
| -   | E   | 52              |        | 52(1)/2019/0/o ASST.GM/IT/CO/RCIL | Testir      | ng   |
|     |     |                 | Attach |                                   | «< <u>1</u> | >>>  |

In the **ToC**, by clicking on the Receipt/Issue No., receipt will be displayed in the right side of the window to check whether the Correct Receipt attached or not.

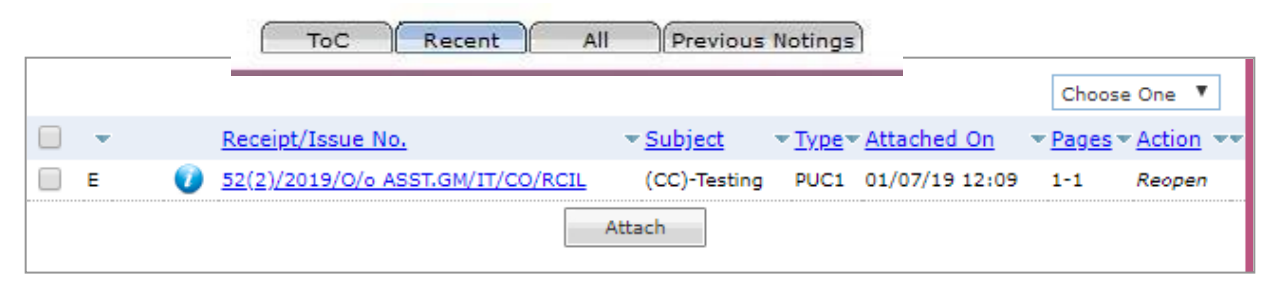

If not correct, we can detach the receipt by clicking on the ToC (Table of Contents) tab, check (select) on the check box and select the Choose One Drop down list box, Select the Detach. The selected Receipt will be detached. **Receipt cannot be detached after any Movement of eFile.** 

Note: Any document, which has been DSC, signed in Adobe Acrobat Reader DC when put in a file (After creating its Receipt).DSC sign will not be visible in merged Correspondence (PDF) of eFile. One can view the DSC signed PDF by downloading the particular Receipt

from ToC as shown below. STEP 2 STEP 1

|                                          |                        |           |                                   |                  |                                                   | <b>et</b> | List of Corresp                         | pondences and    | issues              |
|------------------------------------------|------------------------|-----------|-----------------------------------|------------------|---------------------------------------------------|-----------|-----------------------------------------|------------------|---------------------|
| Receipt Detail                           | 5                      |           |                                   |                  |                                                   |           |                                         |                  |                     |
| Receipt No :                             | 52(2)/2019/0/o         | Fi        | le No :                           | RCILCO<br>ASST.G | -CO0PROJ(EOFF)/3/2019-O/o<br>M/IT/CO/RCIL-Part(1) |           | Receipt/Inde No.                        | ▼ <u>Subject</u> | * Type* Attached On |
| From :                                   | test                   | De        | esignation :                      | test             |                                                   |           | <u>32(2)/215/0/8 ASSI:3M/11/C0/Rell</u> | (CC)-Testing     | POCI 01/07/19 12:09 |
| Main Category :                          | General                | Su        | ub Category :                     |                  |                                                   |           |                                         | Attach           |                     |
| Address :                                | testing at co          | Se        | ent Date :                        | 24/06/19         | 04:26 PM                                          |           |                                         |                  |                     |
| Letter Ref. No :                         |                        | Le        | etter Date :                      |                  |                                                   |           |                                         |                  |                     |
| Subject :                                | Testing                | Er        | nclosures:                        | -                |                                                   |           |                                         |                  |                     |
| Delivery Mode :                          | By Post                | Se        | ender Type :                      |                  |                                                   |           |                                         |                  |                     |
| Movement Def                             | tails                  |           |                                   |                  |                                                   |           |                                         |                  |                     |
| Sent By                                  | ▼ Sent                 | On        | ✓ Sent To                         |                  | ✓ Action Ren                                      | arks      |                                         |                  |                     |
| ANKITA CHAUDHARY,C<br>DY.MANAGER/IT/CO/P | D/o 24/06<br>CIL 04:26 | 5/19<br>5 | ANISH SINGH GU<br>ASST.GM/IT/CO/F | SAIN,O/o<br>RCIL | Forward -                                         |           |                                         |                  |                     |
| 2< < 1 > >>                              |                        |           |                                   |                  |                                                   |           |                                         |                  |                     |
| Receipt Dispa                            | tch History            |           |                                   |                  |                                                   |           |                                         |                  |                     |
| Dispatch Number                          | 👻 🖛 Subj               | ject      | ✓ Address                         |                  | ✓ Dispatch Date                                   | -         |                                         |                  |                     |

#### 7. How to Create a Noting on eFile?

We can write the Noting on the left side of the window.

There are two options which are available in the left window are "Add Green Note" and "Add Yellow Note".

| Computer No: 96 File No: RCILCO-COOPROJ(EDFE)/3/2019-0/o ASST.GM/IT/CO/RCIL-Part(1) Subject: Testing1       | ×                                                             |
|----------------------------------------------------------------------------------------------------|---------------------------------------------------------------|
| Noting   Correspondence   Draft   References   Link   Details   Movements   Edit   Send   Attachment   More | Quick View                                                    |
| <b>9</b> , <i>p</i> *                                                                                       |                                                               |
| Add Green Note                                                                                              | 1/1 Č 🛨 👼 🕯                                                   |
|                                                                                                    | 1<br>52(2)/2019/O/o ASST.GM/IT/CO/RCIL                        |
|                                                                                                    | test pdf.txt<br>test pdf for file upload in eoffice - vikrant |

**Green Note** means the normal noting that we do on green note sheets on usual files and are forwarded to another Officer/Supervisor/Staff. No one can edit a green note, which has been written by a user.

**Yellow Note** means a note akin to a yellow slip that is generally used by Private Secretaries or OSDs to assist an Officer in understanding summary of a file. This can be edited, deleted or confirmed by the next officer. Now we will proceed with a comparison -

| Green Note                                                                            | Yellow Note                                                 |
|---------------------------------------------------------------------------------------|-------------------------------------------------------------|
| Once the Green Note is sent in a file, it<br>Can't be changed, overwritten or deleted | It is a draft noting, which is not publ<br>Until confirmed. |
| It will be Published on Noting side with                                              | After Writing the Yellow Note we ha                         |
| Sender's details.                                                                     | the                                                         |
|                                                                                       | three options:-                                             |
| It is always AutoSaved.                                                               | Edit: - Edit the Yellow Note.                               |
|                                                                                       | Discard: - Discard the Yellow Not                           |
| If Pulled Back by Sender, Green                                                       | Confirm - Confirm the Yellow Not                            |
| Note is then editable (only if not digitally                                          | Once the yellow note gets confirme                          |
| signed).                                                                              | noting is finalized and saved to mai                        |
|                                                                                       | Green Noting.                                               |
|                                                                                       |                                                             |
|                                                                                       | Need to save, before sending.                               |

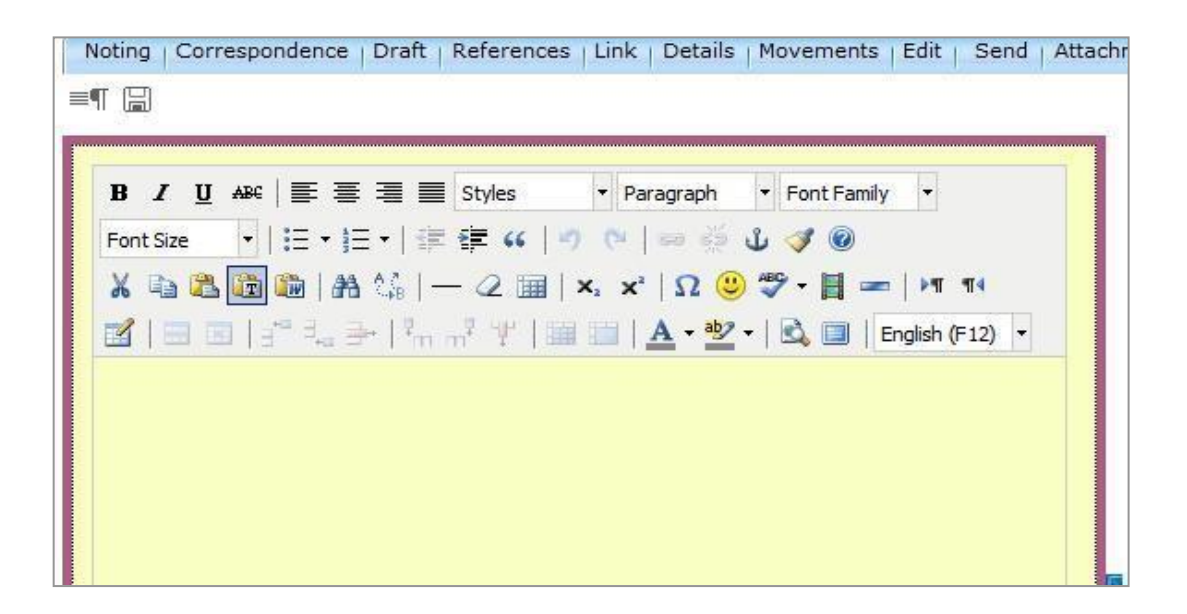

Here one can type the Draft Noting as in MS Word.

After saving the eFile, version of file is displayed along with the "Edit" "Discard" and "Confirm" Options is as shown below.

**Edit** – By clicking on the Edit option, we can edit the eFile.

**Discard** - The changes will be discarded.

**Confirm** - The "Yellow note" will be converted into the "Green note".

| Edit       | Discard         | Confirm            |
|------------|-----------------|--------------------|
| Version    | Created On      | <u>CreatedBy</u>   |
| <u>1.0</u> | 7/1/19 12:17 PM | ANISH SINGH GUSAIN |
|            |                 |                    |

Note: Ensure to add Noting (Green or Yellow) before sending any eFile as by default eOffice Platform will publish a Blank Green Note by Sender.

In addition, at a time only one noting is active, either yellow note or Main Green sheet note.

#### 8. How to send the eFile?

Click on **send** tab.

Sending the file is same as the sending of receipts. Click on the "Send" button, selecting the details of the Officer/Supervisor/Staff in the preferred list of the send dialog box. The eFile will be sent, and the details can be seen in the sent tab.

The **Pullback** option is available to the eFile also.

| Computer   | r No: 96 | File No: RCILCO-CO   | 00PROJ(EOFF)/3/2  | 019-0/0 ASST.GM/I   | T/CO/RCIL-Pa | <u>rt(1)</u> | Subject: Te | sting1 |                       |         |
|------------|----------|----------------------|-------------------|---------------------|--------------|--------------|-------------|--------|-----------------------|---------|
| Noting     | Corres   | pondence   Draft   F | References   Link | :   Details   Moven | nents   Edit | Send         | Attachment  | More   |                       |         |
| ₽, ₽⁺      |          |                      |                   |                     |              |              |             |        | ToC Recent            | All     |
|            |          |                      | Ve                | ersion : 1.0        |              |              |             |        |                       |         |
| test r     | note     |                      |                   |                     |              |              |             | -      |                       |         |
|            |          |                      |                   |                     |              |              |             |        | 52(2)/2019/O/o ASST.G | M/IT/C  |
|            |          |                      |                   |                     |              |              |             |        | test pdf for f        | ile upl |
|            |          |                      |                   |                     |              |              |             |        |                       |         |
|            |          |                      |                   |                     |              |              |             |        |                       |         |
|            | - 11     |                      |                   |                     |              |              |             | -      |                       |         |
|            | ait      |                      | Discard           |                     | Confi        | m            |             |        |                       |         |
| Versio     | n        | Created On           |                   | <u>CreatedBy</u>    |              |              |             |        |                       |         |
| <u>1.0</u> |          | 7/1/19 12:17 PM      |                   | ANISH SIN           | GH GUSAIN    |              |             |        |                       |         |

#### Yellow notes cannot be digitally signed.

The Yellow Note is usually sent to the Officer for the corrections. In the receiver's inbox, to differentiate the Yellow and Green Note, on the Computer no. (Which is automatically generated by the eOffice Application) a Yellow colour highlighter is displayed which is shown below.

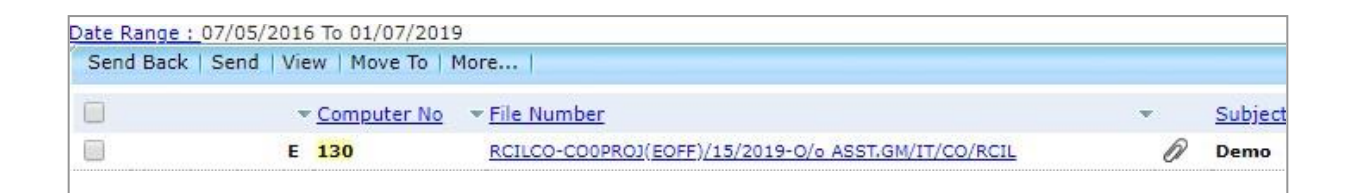

We cannot detach a receipt after movement of eFile.

#### 9. How to Convert a Yellow Note to Green Note?

Whenever there are no corrections to be done, the Officer/Supervisor/Staff can confirm this note. It turns into green colour. By clicking on the "**Confirm**", the Yellow Note will be converted into Green Note on asking the confirmation dialog box and press "**Ok**" to convert.

eOffice User Guide

| Edit    | Discard         | Confirm            |  |
|---------|-----------------|--------------------|--|
| Version | Created On      | <u>CreatedBy</u>   |  |
| 1.0     | 7/1/19 12:17 PM | ANISH SINGH GUSAIN |  |
|         |                 |                    |  |

After Converting the Green note, the left side of the window displayed in Green colour and **the Green note auto saved.** 

Note: At a time only one noting is active, either yellow note or Main Green sheet note.

| Noting   Correspondence   Draft   References   Link   Details   Movements   Edit   Send   Attachment   Mou<br>Quick Noting 🛪 🔚 🗙 | re | ToC Recent All                                                | Quick View |
|----------------------------------------------------------------------------------------------------|----|---------------------------------------------------------------|------------|
| B I U I I I I Formats ▼ Line Height ▼ Paragraph ▼ Verdana ▼                                                                      | *  | 1/1 O 🖢 (                                                     | Ð          |
|                                                                                                    |    | 52(2)/2019/O/o ASST.GM/IT/CO/RCIL                             | 1          |
| test note                                                                                                    |    | test pdf.txt<br>test pdf for file upload in eoffice - vikrant | I          |
|                                                                                                    |    |                                                               | Ш          |
|                                                                                                    |    |                                                               | ł          |

#### 10. How to keep flags in an eFile for referencing?

#### Flags for Correspondence Side

We use flags in a normal hard file to go directly and refer to a dak / page. In the Same way, we can keep flags in eOffice in Green note. Select the Text to which need the **Reference** in the right side folios/Correspondence.

| ≡ cFilc Version 5.5_09                                                                                                    | Search D Advanced   😗 🕼 🕼                                                                                                    |
|----------------------------------------------------------------------------------------------------|----------------------------------------------------------------------------------------------------|
| Computer No: 93 File No: <u>RCILCO-COOPROJ(EOFF)/7/2019-0/o ASST.GN/IT/CO/RCIL</u> Subject: Demo                                                                                                    | 10                                                                                                    |
| Noting Correspondence   Draft   References   Link   Details   Movements   Edit   Send   Attachment   More                                                                                                    | Quid                                                                                                    |
| Quick Noting - ) 🔚 🗙                                                                                                    |                                                                                                    |
| Last Saved 11-06-2019 12:59:48 PM       ∧         B       I       U       E       E       Formats *       Line Height *       Paragraph *       Verdana *         18pt       ~       E       E       E       M       H       - Ω       A       *       A       *       B       X       E       E       E       E       F       -       Ω       A       *       A       *       A       *       B       X       E       E       E       E       -       Ω       A       *       A       *       B       X       E       E       E       E       -       Ω       X       T       T       N       T       N       N       N       X       E       E       E       E       E       E       -       Ω       X       T       N       N       N       N       N       N       N       N       N       N       N       N       N       N       N       N       N       N       N       N       N       N       N       N       N       N       N       N       N       N       N       N       N       N       N | 153201900 ASSLGMLICORCE<br>COffice<br>2. Digitisation Framework<br>Reference                                                                                                    |
| Digitisation Framework at Page Number - 10                                                                                                    | In the overall transition to eOffice, the digitization of documents and files play a key role. Hence<br>establishing a framework for digitization is critical for the transition to an electronic mode of<br>functioning. The framework helps to build an integrated approach, connecting the areas that are<br>considered essential in preparing the user department/ ministry for making the transition. The<br>framework will include the Standards, Policies, Guidolines and Best Practices that will help any<br>organization intending to implement eOffice.<br>The Digiti ation Framework hasbeen designed to be in syme with the overall coffice Implementation<br>The overall framework diluttived in the force helps with the overall coffice Implementation |

Select the note for which reference needs to be marked(shown as above "Page Number 10") then Click on the reference icon on the top right of the Folios which is shown below and give the input as reference page no of the right side folios.

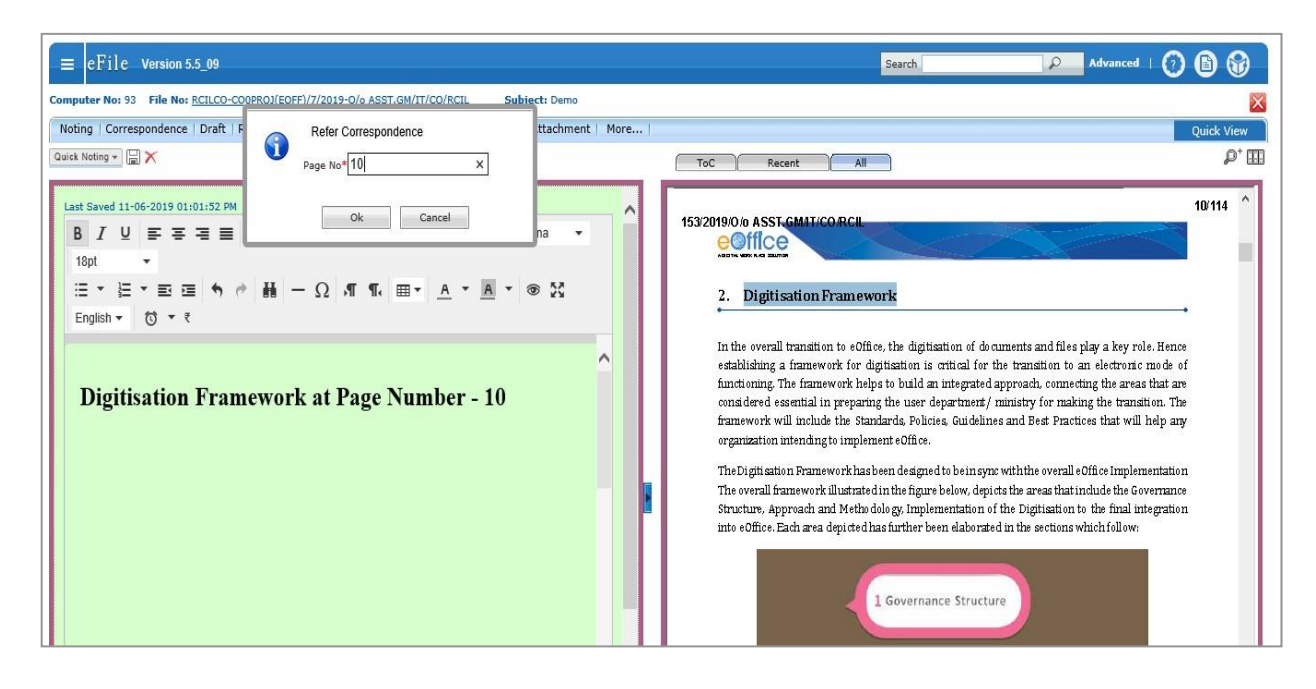

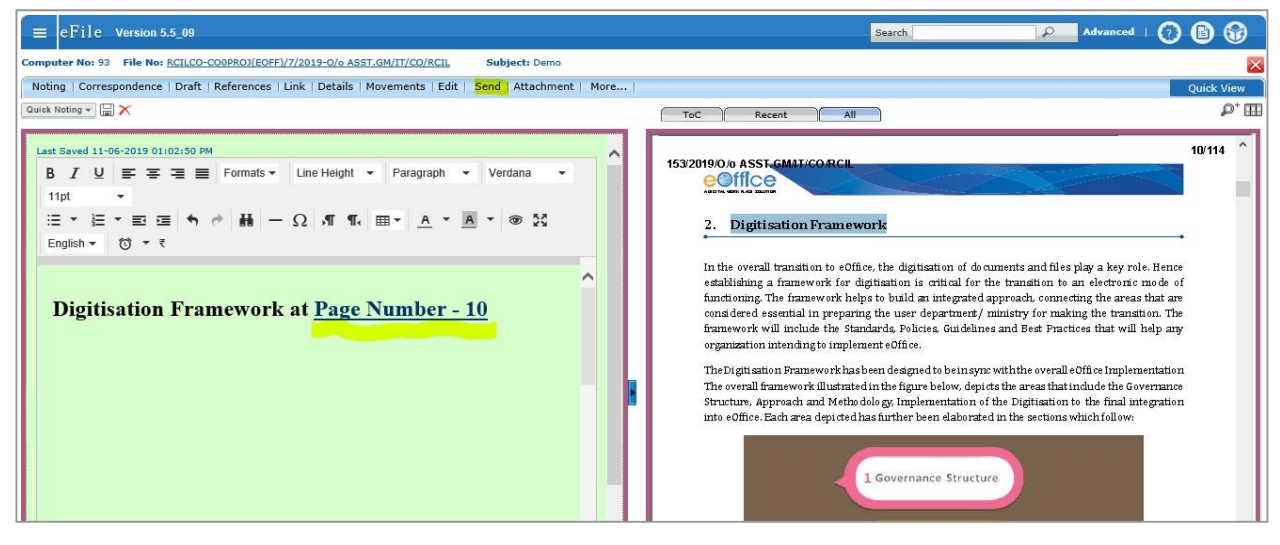

#### Flags for Noting Side

Write noting on Green Note and go to previous Noting on right side of the Previous Noting Window.

| Noting   Correspondence   Draft References   Link   Details   Movements   Edit   Send Back   Send   Attachment   More                                                                                                    |                                                                 | Quick View                                                                |
|----------------------------------------------------------------------------------------------------|-----------------------------------------------------------------|---------------------------------------------------------------------------|
| Quick Noting + 🔚 🗙                                                                                                    | ToC Recent All Previous Notings                                 | ** < □2 → * 𝒫 <sup>+</sup> Ⅲ ₫↓                                           |
| Last Saved 01-07-2019 01:09:58 PM         Λ           B         I         U         E         G         E         Formats *         Line Height *         Paragraph *         Verdana         *         11pt *           :::::::::::::::::::::::::::::::::::: | 13/06/2019 1:29 PM                                              | ANISH BARGH GUSARN<br>(SR.MANAGER/IT/CO/RCIL)<br>Dglaby Segned<br>Page: 1 |
| note no. 4                                                                                                    | Note # 4<br>Draft created pls check                             | Reference                                                                 |
|                                                                                                    | 13/06/2019 1:37 PM<br>Note # 5<br>Draft is updated with ver 1.1 | ANISH SINGH GUSAIN<br>(SR.MANAGER/IT/CO/RCIL)                             |
|                                                                                                    | 13/06/2019 1:41 PM<br>Note # 6<br>Please find at page 90        | ANKITA CHAUDHARY<br>(DY.MANAGER/IT/CO/RCIL)                               |
|                                                                                                    | 13/06/2019 4:10 PM                                              | ANISH SINGH GUSAIN<br>(SR.MANAGER/11/CO/RCIL)                             |

Now select the written note on left and then **Reference**, a pop-up for "**Refer Noting**" will appear in which one can refer noting via Page No. or via Note No.

| Noting   Correspondence   Draft References   Link   Details   Movements   Edit   Send Back   Send   Attachment   More | Quick View                                                                                                    |
|----------------------------------------------------------------------------------------------------|----------------------------------------------------------------------------------------------------|
| Courk Noting ▼ 🗟 X                                                                                                    | ToC Recent All Previous Notings 4 ( 2 ) >> \$\$\$                                                                                 |
| Last Saved 01-07-2019 01:14:3         ● By Page No. ○ By Note No.           B I U E E E E         Page No.*           | 13/06/2019 1:29 PM ANISH SINCH GUSAIN<br>(SR.MANAGER/IT/CO/RCIL)<br>Digitally Signed                                              |
| note no. 4                                                                                                    | Note # 4<br>Draft created pls check<br>13/06/2019 1:37 PM<br>(SR.MANAGER/IT/CO/RCIL)<br>Note # 5<br>Draft is updated with ver 1.1 |

Hyperlink/Reference will only be activated once the eFile is moved.

#### 11. How to create a Draft in eFile?

**STEP 1:** The Letter will be created as click on the "**Draft**" Button and Click on the "Create New Draft" Option.

| Noting   Correspondence | Draft   References   Link | Details |
|-------------------------|---------------------------|---------|
| ¤, p⁺                   | Create New Draft          |         |
|                         | View Draft                |         |

It will open the Draft creation window.

| Noting Correspondence Draft Ref  | erences   Link   Details   Movements   Edit   Reply   Se | and Attachment More | 8                       |                 |            | Quick Vier |
|----------------------------------|----------------------------------------------------------|---------------------|-------------------------|-----------------|------------|------------|
|                                  |                                                          | <b>e</b> j          |                         |                 |            |            |
| New Draft                        | Choose from Template(s) Or Upload File                   | Draft Detail        | s                       |                 |            |            |
| B/U∰≣≣≣≣⊑,                       | Styles • Paragraph • Font Family •                       | Draft Type*         | New/Fresh               | ✓ Classified    | Choose one | ~          |
| Font Size 🔹   🗄 🔹 🗄 🖬 🗮          | u 🔊 🍽 📾 🎆 🕁 🏈 🕑                                          | Draft Nature        | Choose One              | V Prefix        | Choose One | ~          |
| X 🖬 🚨 🛍   A 🌿   — 2              | 🖩   ×, ×'   Ω 🙂 🌮 - 🗎 🛥   μη ηι                          | Language*           | English                 | ~               |            |            |
| 🗹 •   🛕 • 🏰 •   🗟 🔲   English (F | 2) •                                                     | Subject *           | E-Office Implementation | on in APSRTC    |            |            |
|                                  |                                                          |                     | Total 1000   967 c      | haracters left. |            |            |
|                                  |                                                          | Communica           | ation Details           |                 |            |            |
|                                  |                                                          | Ministry            | Choose one              |                 |            | ~          |
|                                  |                                                          | Department          | Choose one              |                 |            | ~          |
|                                  |                                                          | Name*               |                         | Designatio      | n*         |            |
|                                  |                                                          | Organization        |                         |                 |            |            |

Here we can upload a MS word file, we can type the Draft letter, or we can paste from word.

We can use the Short cut annotations in the Draft, by copying (select & drag) the" #ApprovedDate#" etc.

| Draft No. : DFA/82 - V 1.3 Draft Status : DFA                                                                                                    |   | 0                                      |                                                 |                 | Preview                      | Approve Edit |
|----------------------------------------------------------------------------------------------------|---|----------------------------------------|-------------------------------------------------|-----------------|------------------------------|--------------|
|                                                                                                    |   | Draft Details                          |                                                 |                 |                              |              |
| B I U I I I I I Formats - Line Height - Paragraph - Verdana - 14pt -                                                                                                    |   | Draft Type*                            | New/Fresh                                       | Language*       | English                      | V            |
| Ξ * Ξ * Ξ Ξ キ き 晶 − Ω ボ 駅 ■ A * A * ③ Ξ English * ③ * そ                                                                                                    |   | Draft Nature                           | Choose One                                      | Prefix          | Choose One                   | V            |
|                                                                                                    | ^ | Subject *                              | Demo2<br>Total 1000   995 characters            | eft.            |                              | ¢            |
|                                                                                                    |   | Communicatio                           | on Details                                      |                 |                              |              |
|                                                                                                    |   | Attachments                            |                                                 |                 |                              | Attach File  |
| The above DSC Token will be supplied by the State Government IT & C department by<br>authenticating aadhaar number and finger prints of the concerned person, which will |   | PE_Bookmarks.doc:                      | x                                               |                 |                              |              |
|                                                                                                    |   | Note : Use followin<br>#ApprovedBy# fo | g # tags for draft creation<br>or Approver Info | #ApprovedByNam  | e# for Approver Name         |              |
| 3) How to install Software?                                                                                                    |   | #ApprovedByDe                          | signation# for Approver Designation             | #ApprovedBySect | ionName# for Approver Sectio | on Name      |
| ePass 2003 Software: Insert DSC Token to the System and open the My<br>Computer/This PC folder on the Desktop.                                                           |   | #ApprovedByPo<br>#ApprovedDate#        | st# for Approver Post<br>for Date of Approval   | #ApprovedByEma  | I# for Approver Email        |              |
| #ApprovedBy#<br>#ApprovedByDesignation#                                                                                                    |   |                                        |                                                 |                 |                              |              |
| #ApprovedDate#                                                                                                    |   |                                        |                                                 |                 |                              |              |
|                                                                                                    |   |                                        |                                                 |                 |                              |              |

**STEP 2:** after Uploading, typing, or pasting the letter, one can attach any other document with Draft, need to fill the Draft details and communication Details as shown in the above right-side window. Save the Draft.

#### Draft letter can be seen in "Draft>View Drafts" as shown below.

We can see the Draft letter by clicking on the "**Draft No**" which is given by the eOffice Application Automatically.

We can also see the version of the Draft, if any officer / official in the flow chain of file edits, the version of the Draft will be changed to 1.1 and so on.

|         | Draft List |                |               |                                               |            |
|---------|------------|----------------|---------------|-----------------------------------------------|------------|
|         |            |                |               |                                               | Choose One |
|         | Draft No.  | Subject        | <u>Status</u> | Approved By                                   |            |
|         | DFA/153    | Noting         | Approved      | ANISH SINGH GUSAIN, SR. MANAGER/IT/CO/RCIL/AS | G,RCIL     |
|         | DFA/151    | Testing Draft  | Approved      | ANISH SINGH GUSAIN, SR. MANAGER/IT/CO/RCIL/AS | G,RCIL     |
|         | DFA/82     | Demo2          | DFA           |                                               |            |
|         |            |                |               |                                               |            |
|         |            |                |               |                                               |            |
| DFA/1   | 53         |                |               | Draft Version List                            |            |
| Version |            | Created On     |               | Created By                                    | Status     |
| 1.0     |            | 27/06/19 03:08 |               | ANISH SINGH GUSAIN                            | Approved   |
|         |            |                |               |                                               |            |

**STEP 3:** Now you can send back for Approval if you do not have the right for Approval.

The eFile, which contains a Draft letter by, represented with the green symbol as shown below.

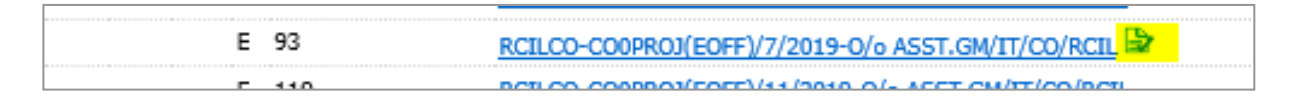

## Note: Approve link will be available to only those Officials having Approving right.

The Officials either can now edit it further or can directly approve. Once the Draft is approved, it will be converted into PDF, which cannot be edited further.

| <u>0</u> ]    | Preview Approve Edit |
|---------------|----------------------|
| Draft Details |                      |

Once the Draft is approved, you get five Options

Dispatch by Self : You can yourself send either via mail or via Post without DSC

• **Dispatch by CRU** : You can send to your Central Repository Unit for dispatching without DSC

- DSC Sign : DSC sign will appear at the end pf the page
- Edit : You can Edit the details
- **Custom Sign** : You can DSC sign at specific location of the page

#### eOffice User Guide

| Country INDIA<br>City INDIA<br>Mobile Fax                                                                                                    | V State<br>Pincode<br>Landline<br>Email                         | Choose one                                                                                |
|----------------------------------------------------------------------------------------------------|-----------------------------------------------------------------|-------------------------------------------------------------------------------------------|
| Attachments Note : Use following # tags for draft creation #ApprovedBy# for Approver Info #ApprovedByDesignation# for Approver Designa #ApprovedByPost# for Approver Post #ApprovedDate# for Date of Approval | #ApprovedByName# f<br>#ApprovedBySection<br>#ApprovedByEmail# f | Attach File<br>for Approver Name<br>Name# for Approver Section Name<br>for Approver Email |
|                                                                                                    | Dispatch By Self Dispatch                                       | h By CRU DSC Sign Edit Custom Sign                                                        |

On clicking **Custom sign**, a pop-up of Approved pdf Letter will appear where you can select the area where DSC is required and then click on **DSC Sign** as shown below.

| Page: 3 Of 3 DSC Sign                                                                                         |       |
|----------------------------------------------------------------------------------------------------|-------|
| File No.RCILCO-CO0PROJ(EOFF)/5/2019-O/o ASST.GM/IT/CO/RCIL                                                    |       |
|                                                                                                    |       |
|                                                                                                    |       |
| 5) now to install software?                                                                                   |       |
| ePass 2003 Software: Insert DSC Token to the System and open the N<br>Computer/This PC folder on the Desktop. |       |
|                                                                                                    |       |
| ANISH SINGH GUSAIN, SR MANAGER/IT/CO/RCIL/ASG, O/o ASST.GM/IT/CO/RCIL<br>SR.MANAGER                           |       |
| 6+K97/2015                                                                                                    |       |
|                                                                                                    |       |
|                                                                                                    | 1001  |
|                                                                                                    | giiai |
|                                                                                                    |       |
|                                                                                                    |       |
|                                                                                                    |       |
|                                                                                                    |       |
|                                                                                                    |       |
|                                                                                                    |       |
|                                                                                                    |       |

After Signing is done you can Dispatch by Self/CRU.

Before dispatching, ensure that Communication details are correct. Select the Dispatch Option (Email/Post) by clicking on check box (one can select both).

eOffice User Guide

| Communication De      | tails                                  |               |             |
|-----------------------|----------------------------------------|---------------|-------------|
| Attachments           |                                        |               | Attach File |
| Dispatch Options      |                                        |               |             |
| Email Details         |                                        |               |             |
| To*                   |                                        |               |             |
| Cc                    |                                        |               | 0           |
|                       | (Use comma(,) to separate recipients.) |               |             |
| Bcc                   |                                        |               | $\bigcirc$  |
|                       | (Use comma(,) to separate recipients.) |               |             |
| Subject               | Noting                                 |               |             |
|                       | DFA/154_null.pdf                       |               | $\hat{}$    |
|                       |                                        |               | ~           |
|                       |                                        |               | ~           |
| Email Body            |                                        |               | $\sim$      |
|                       |                                        |               |             |
| Postal & Out Register | Details                                |               |             |
| Postal Mode           | Choose One                             | Postal Charge |             |
| Medium                | Choose One 🖌                           | Weight        |             |
| Mode Number           |                                        |               |             |

Note: There is an option available if you want to take follow-up on the Receipt. In addition, for Dispatching via Post we have to take out the Print from Dispatch>Sent tab and then Post.

For Officials without Mail Box access: Ensure to write in Email Body: "Do not reply to this Email, for any further communication use x@railtelindia.com."

|       |            |                 |       | List of (                        | Corresponder | nces and Issues |                                 |          |               |       |
|-------|------------|-----------------|-------|----------------------------------|--------------|-----------------|---------------------------------|----------|---------------|-------|
|       |            |                 |       |                                  |              |                 |                                 |          | Choose One 🔽  | •     |
|       |            | -               |       | Receipt/Issue No.                | ✓ Subje      | ct Type         | <ul> <li>Attached On</li> </ul> | * Pages  | - Action      |       |
|       |            | E               |       | 323/2019/0/o ASST.GM/IT/CO/RCIL  | Noting       | I               | 27/06/19 04:45                  | 176-180  | Reopen        |       |
|       | <b>E</b>   | 1               | U     | <u>140/2019</u>                  | Noting       | Issue           | 27/06/19 04:37                  | 175-175  | Reminders     |       |
|       |            | -               |       | 1/39/2019                        | Noting       | ı İssue         | 27/06/19 04:17                  | 174-174  | Reminders     |       |
| _     | 100        |                 | 0     | <u>I/38/2019</u>                 | Noting       | ) Issue         | 27/06/19 02:39                  | 173-173  | Reminders     |       |
|       |            | E               | 0     | 1224/2019/0/o ASST.GM/IT/CO/RCIL | Testin       | g Draft PUC1    | 27/06/19 02:33                  | 116-172  | Reopen        |       |
|       | <u>101</u> |                 | 0     | 1/37/2019                        | Noting       | ) Issue         | 27/06/19 02:22                  | 115-115  | Reminders     |       |
|       |            | E               | 0     | 111/2019/0/o ASST.GM/IT/CO/RCIL  | DEMO         | 2               | 07/06/19 10:20                  | 55-114   | Reopen        |       |
|       |            | E               | 0     | 112/2019/0/o ASST.GM/IT/CO/RCIL  | demo         | 2               | 06/06/19 05:34                  | 1-54     | Reopen        |       |
| Dispa | itch No    | . <b>:</b> I/39 | /2019 |                                  |              |                 |                                 | KMS Doct | ument History | Versi |
|       | roft D     | lotaile         |       |                                  |              | Dispatch Or     | tions                           |          |               |       |
| C     | rait D     | etans           | •     |                                  |              | Disputen op     |                                 |          |               |       |

#### 12. How to attach any eFile/Receipt within another eFile?

One can attach any eFile as well as Receipt into another eFile.

**STEP 1:** Open the File and go to **attachments>File/Receipt** and attach the required eFile/Receipt.

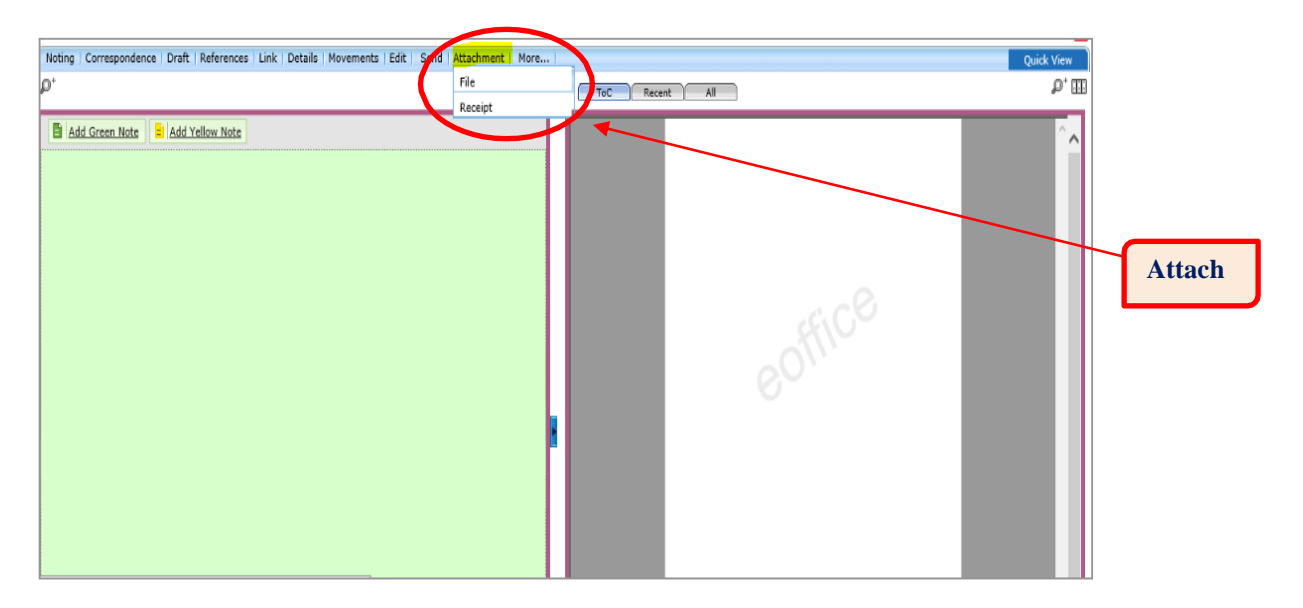

One can find the required eFile/Receipt with File Number/Receipt Number or Subject (Description provided during eFile/Receipt creation).

| $\equiv$ eFile Version 5.5_09                   |                    |                |                            |                                                        |                                   |        | Search                 | Advanced         | 00         |
|-------------------------------------------------|--------------------|----------------|----------------------------|--------------------------------------------------------|-----------------------------------|--------|------------------------|------------------|------------|
| Computer No: 97 File No: <u>RCILC</u>           | O-COOPROJ(EO       | FF)/4/2019-0/o | ASST.GM/IT/CO/RCIL-Part(1) | Subject: Demo                                          |                                   |        |                        |                  | ×          |
| Noting   Correspondence   Dra                   | ft   Reference     |                |                            |                                                        |                                   | X      |                        |                  | Quick View |
| File Number : RCILC                             | O-COOPRO           | Search File F  | or Attach                  |                                                        |                                   |        |                        |                  |            |
| Opening Date : 11/06/19                         | GM/11/CO/<br>01:57 | Year 2019      | ▼ Search                   |                                                        |                                   |        |                        |                  |            |
| Main Category : eOffice<br>Previous Reference : |                    | e E            | Computer No<br>93          | File Number<br>RCILCO-COOPROJ(EO<br>-O/o ASST.GM/IT/CO | Subject<br>FF)/7/2019<br>Demo     |        |                        |                  |            |
| Attached / Detached File(s)                     |                    | () E           | 96                         | RCILCO-COOPROJ(EO<br>-O/o ASST.GM/IT/CO)<br>(1)        | FF)/3/2019<br>/RCIL-Part Testing1 |        | Att                    | ach File De      | tach File  |
| • <u>CNo.</u> • <u>File Numbe</u>               | r •\$              | () E           | 54                         | RCILCO-COOPROJ(EO<br>-O/o ASST.GM/IT/CO                | FF)/2/2019<br>/RCIL               | hed By | ▼ <u>Detached Date</u> | Detached Remarks | v v        |
|                                                 |                    | << >>>         | Atta                       | ch                                                     |                                   |        |                        |                  |            |

**STEP 2:** Provide **Remarks** for reason of attaching one eFile/Receipt to another eFile/Receipt.

|                                                                                                    |                                                                                              |                                                                                                    | 26 |
|----------------------------------------------------------------------------------------------------|----------------------------------------------------------------------------------------------|----------------------------------------------------------------------------------------------------|----|
| File Number : RCILCO-C(<br>ASST.GM/<br>Opening Date : 11/06/19 01:5<br>Main Category : eOffice<br>Previous Reference :<br>Attached / Detached File(s)<br>CNO. File Number | Are you sure to Attach the file?<br>Remarks Yes for testing<br>OK Cancel<br>VS E 54<br>Attac | File Number Subject<br>RCILCO-COOPROJ(EOFF)/7/2019<br>-0/o ASST.GM/IT/CO/RCIL<br>RCILCO-COOPROJ(EOFF)/2/2019<br>-0/o ASST.GM/IT/CO/RCIL-PAT Testing1<br>(1)<br>RCILCO-COOPROJ(EOFF)/2/2019<br>-0/o ASST.GM/IT/CO/RCIL<br>testing | he |

## **STEP 3:** Attached eFile/Receipt is **visible in attachments** only as below.

eOffice User Guide

|                                                                                                    |                                                                                                    | klt25p7P24bwYs ← 🗎 Č   Search<br><u>VIT/CO/RCIL</u> Subject: Demo<br>ements   <i>Edit</i>   Send   Attachment   More   Quick<br>ToC   Recent   All   Previous Notings |                  |
|----------------------------------------------------------------------------------------------------|----------------------------------------------------------------------------------------------------|----------------------------------------------------------------------------------------------------|------------------|
| File Number :         RCILCO-COOPROJ(EOFF)/4/2019-0/o           Opening Date :         11/06/19 01:57           Opening Date :         11/06/19 01:57           Main Category :         eOffice           Previous Reference :         eOffice           Attached / Detached File(s) | Add Green Note Add Yellow Note Add Yellow Note Add Yellow Note Add Yellow Note Add Yellow Note Add Streen Note Add Yellow Note Add Yellow Not | e-Office FAQs                                                                                                    | h File<br>marks  |
|                                                                                                    |                                                                                                    | ₩<br>€(1                                                                                                    | 00% <del>v</del> |

One can detach the eFile/Receipt as well by selecting the eFile/Receipt, Clicking on Detach File/Receipt and adding reasons for detaching it. After Detaching, the eFile/Receipt will be available in respective Inbox.

Note: Location of the attached file will be inside the file only. Attached file will not be visible in Inbox/Created tab.

For making any changes in the attached eFile, first one has to detach it. You cannot make any changes in attachment.

#### 13. What is the use of Link Tab and Reference Tab?

Link Tab is used to Link any internal eFile where a copy of the eFile is linked for information only.

One can see the Correspondence/Noting until the time when the eFile was linked and can trace the movements of linked eFile but cannot make any changes into it as the eFile is not with the Official, he only has a copy linked. The Original eFile is with someone else.

|                   | 1 |  |  |
|-------------------|---|--|--|
| Internal Files    |   |  |  |
| Referred In Files |   |  |  |

#### Internal File: Internal Files > Attach

One can link any internal eFile (in Inbox/Created) and can delink it in future.

eOffice User Guide

| More |                      |             |                  | Quick View           |
|------|----------------------|-------------|------------------|----------------------|
| ToC  | Recent               |             |                  | <b>D</b> j           |
|      |                      | Link/Delink |                  | Choose One 🔻         |
|      | ▼ <u>File Number</u> |             | ▼ <u>Subject</u> | Choose One<br>Delink |
|      |                      | Attach      |                  | Delink               |

**Referred In File:** This will show the details of the eFile into which this eFile has been linked to.

**<u>Reference Tab</u>** is used for uploading any document (Word, PDF, Excel, PPTs etc) from your system into the eFile for reference purpose. Once file is moved, local references cannot be deleted from the file.

| Noting   Correspondence Draft   References   Un   Details   Movements   Edit   Send   Attachment   More | Quick View                                                             |
|----------------------------------------------------------------------------------------------------|------------------------------------------------------------------------|
| Q <sup>+</sup>                                                                                          | ToC Recent All P <sup>+</sup> III P                                    |
| Add Green Note                                                                                          | References<br>Choose One Y                                             |
|                                                                                                    | <u>References Attached</u> <u>* Attached By</u> <u>* Attached Date</u> |
|                                                                                                    | Upload File                                                            |

#### References > Local References > Upload File The entire Uploaded document will be visible in References Only.

#### 14. How to Sign digitally and Send the eFile?

By sending the Green Note and send dialog box will be opened which contains the "**DSC Sign & Send**" option and which is shown below.

| Computer No: 96 Fil | e No: <u>RCILCO-COOPROJ(EOFF)/3/2019-0/o</u> ASST.GM/IT/CO/RCIL-Part( | (1) Subject: Testing1 |      |
|---------------------|-----------------------------------------------------------------------|-----------------------|------|
| Noting   Correspon  | dence   Draft   References   Link   Details   Movements   Edit        | Send   Attachment     | More |
| ● All ○ Report      | ing Officer 🔘 Sub-ordinates 🔘 In Channel 🔘 Preferred List             |                       |      |
| Note: Name of the   | creator is highlighted in yellow colour.                              |                       |      |
| To                  |                                                                       | Notify : D Email      | SMS  |
| Set Due Date        | 17                                                                    |                       |      |
| Action              | Forward <b>v</b>                                                      |                       |      |
| Priority            | Choose one                                                            |                       |      |
| Remarks             | Total 1000   1000 characters left.                                    |                       |      |
| Send DS             | C Sign and Send                                                       |                       |      |

Click on the DSC Sign and Send.

Enter the Login Pin of the DSC Token and click on the "**Login**". The Green Note will be sent. The Digital Signature will be seen in the "**Sent**" tab by clicking on the sent file. The Digital Sign is shown below.

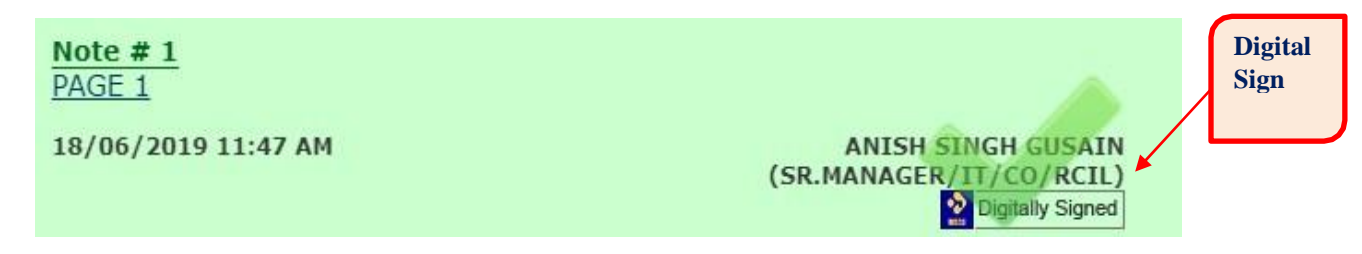

The file is forwarded to the next higher/respective Officer. Now Officer can give their noting by click on "**Add Green Note**". Then send to the next higher/respective officer by clicking on "**send**"

Note: Ensure to Click on Notify via SMS/Email, so that Recipient is notified when receives any File.

#### 15. How to create Part eFile?

Part File is created when main file is under any submissions.

**<u>STEP 1</u>**: Click on **Create part** and then **Browse File** for which Part File need to be created as shown below.

Select the main eFile, provide proper Description & Remarks, and click on Create Part.

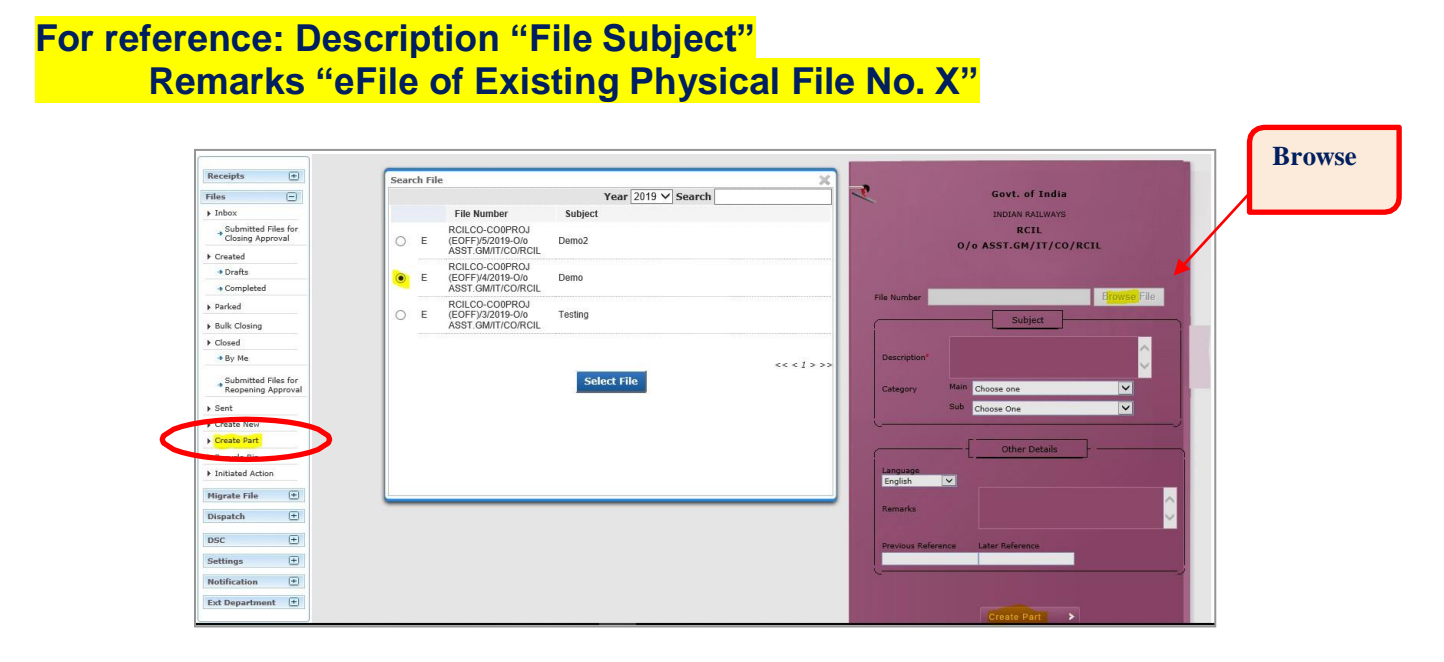

Note: Adding Proper Description (Subject) & Remarks is important as it reflects in your inbox/created/sent you can easily identify the file.

**STEP 2:** after the Part File is created, it will appear in **Created>Completed tab**.

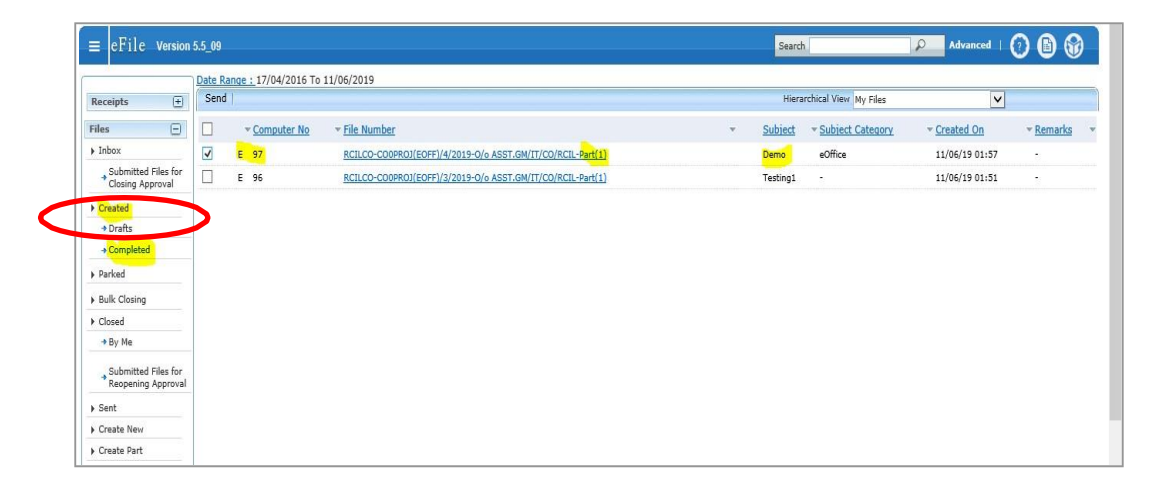

#### 16. How to Park and Unpark a File?

We can park the files, which are present in our inbox.

It contains the list of Files that are temporarily closed and work will be done late on. Pendency of File will be removed if any File is parked. Select the File by checking on the Check box in the Inbox files, Click on the "**More**" tab and select "**Park File Option**". It will ask for the **Parking Due Date** (Until What time the work is expected to be done on the File), Parking remarks are to be filled up and Click on the Ok button.

| Noting   Correspo          | ondence   Draft   References   Link   D                       | etails   Movements   Edit | Send Back   Send   Atta  | achment More    | >                  |
|----------------------------|---------------------------------------------------------------|---------------------------|--------------------------|-----------------|--------------------|
| Parking Confirm            | nation                                                        |                           |                          | ×               |                    |
| Do you want to pa          | ark the following file(s)?                                    |                           |                          |                 |                    |
| Computer No                | File No.                                                      | Subject                   |                          |                 |                    |
| 154                        | RCILCO-CO0DNM(MISC)/6/2019-<br>O/o ASST.GM/IT/CO/RCIL-Part(1) | Demo                      |                          |                 |                    |
| Parking Due<br>Parking Rer | e Date*                                                       | 17                        |                          | M/IT/CO/RCIL    | <u> ▼ Action</u> ▼ |
|                            |                                                               |                           |                          | OK M/IT/CO/RCIL |                    |
|                            |                                                               |                           |                          | GER/IT/CO/RCIL  | Forward            |
|                            |                                                               |                           |                          | M/IT/CO/RCIL    |                    |
|                            |                                                               |                           |                          | GER/IT/CO/RCIL  | Forward            |
|                            |                                                               |                           |                          | M/IT/CO/RCIL    | Forward            |
| NTOLL OTNOLL OLION         | NO/- ACCT CH/IT/CO/DOU                                        | 37/05/10 13.33            | ANIZITA CUAUDUADY O/- DY |                 |                    |

The Parked files will be available under the "**Parked**" option in the "**Files**" Menu. Parked files can be made active at any point of the time.

|                                         | Parked Files  |                        |                  |                 |
|-----------------------------------------|---------------|------------------------|------------------|-----------------|
| Receipts +                              | Status All    | ٣                      |                  |                 |
| ▶ Inbox                                 |               |                        | Se               | arch            |
| Submitted Files for<br>Closing Approval | <u>Unpark</u> |                        |                  |                 |
| ▶ Created                               | Computer No   | ▼ ▼ <u>File Number</u> | ▼ <u>Subject</u> | ▼ <u>Parkin</u> |
| - Drafts                                |               |                        |                  |                 |
| <ul> <li>Completed</li> </ul>           |               |                        |                  |                 |
| ▶ Parked                                |               |                        |                  |                 |
| Approval Resuests                       |               |                        |                  |                 |
| Pulle Classing                          |               |                        |                  |                 |

Select the Check box on the file to "**Unpark**" and Click on the "Unpark" option and write the unpark remarks in the unpark confirmation box and will be sent to Files inbox.

|               | Unparking Confirmation |
|---------------|------------------------|
| Computer No T | Remarks *              |
| ✓ 299441 E    | OK Cancel              |

#### 17. How to close and reopen an eFile?

**STEP 1:** Go to File inbox and open the file by clicking on the File no. On the top of the window we can see the "**More**" tab.

**STEP 2:** Click on the more tab and place the cursor on the "**Close**" option and Click on the "**Close File**". It will ask for the Closing remarks to enter and Click on the "Close". It will ask the confirmation to close then press "ok".

The Closed files are available under the "**Closed (By me)**" Option in the File menu. Click on the Closed (By Me) Option, all the closed files will be displayed.

| Department       RCIL       •       Section       O/o ASST.GM/IT/CO/RCIL       •         Computer No       File No       •       File No       •       •         Subject       Closing Date       D       D       •       •       •         File Heads       Select Basic Head       •       Select Primary Head       •       Select Secondary Head       •       Select Tertiary Head       •         Select No       •       •       Select Secondary Head       •       Select Tertiary Head       •       •         Computer No       •       •       •       Select Secondary Head       •       Select Tertiary Head       •         Computer No       •       •       •       Select Secondary Head       •       Select Tertiary Head       •       •         Computer No       •       •       •       Select Secondary Head       •       •       •       •       •         Select Basic Head       •       Select Primary Head       •       Select Secondary Head       •       •       •       •       •       •       •       •       •       •       •       •       •       •       •       •       •       •       •                                                                                                    | Search for Closed | Files (By Me)      |                        |           |                     |                 |            |                    |                              |         |    |
|----------------------------------------------------------------------------------------------------|-------------------|--------------------|------------------------|-----------|---------------------|-----------------|------------|--------------------|------------------------------|---------|----|
| Computer No       File No         Subject       Closing Date         File Heads       Select Basic Head         Select Basic Head       Select Primary Head         Select Basic Head       Select Primary Head         Select Basic Head       Select Primary Head         Select Basic Head       Select Primary Head         Select Basic Head       Select Primary Head         Select Basic Head       Select Primary Head         Select Basic Head       Select Primary Head         Select Basic Head       Select Primary Head         Select Basic Head       Select Primary Head         Select Basic Head       Select Primary Head         Select Basic Head       Select Primary Head         Select Basic Head       Select Basic Head         Select Basic Head       Select Basic Head         Select Basic Head       Select Basic Head         Select Basic Head       Select Basic Head         Select Basic Head       Select Basic Head         Select Basic Head       Select Basic Head         Select Basic Head       Select Basic Head         Select Basic Head       Select Basic Head         Select Basic Head       Select Basic Head         Select Basic Head       Select Basic Head                                                                                                    |                   | Department         | RCIL                   |           |                     | ٣               |            | Section O/o ASST   | .GM/IT/CO/RCIL               | ۲       |    |
| Subject       Closing Date       Im       Im                                                                                                    | Computer No       | 0                  |                        |           | File No             |                 |            |                    |                              |         |    |
| File Heads       Select Basic Head       Select Primary Head       Select Secondary Head       Select Tertiary Head       Select Tertiary Head         Select No         Select Secondary Head       Select Secondary Head       Select Tertiary Head       Image: Select Tertiary Head       Image: Select Tertiary Tertiary Tertiary Tertiary Tertiary Tertiary Tertiary Tertiary Tertiary Tertiary Tertiary Tertiter Tertiter       Image: Select Tertiary Tert                                                                        | Subjec            | ct                 |                        |           | Closing Date        | 7               |            | 17                 |                              |         |    |
| Search         Computer No <ul> <li>File Number</li> <li>Subject</li> <li>Closed on</li> <li>Closing Remarks</li> <li>Closed on</li> <li>Closing Remarks</li> <li>Computer No</li> <li>E RCILCO-COOPROJ(EOFF)/2/2019-0/o ASST.GM/IT/CO/RCIL</li> <li>Testing</li> <li>25/06/19 03:48 PM</li> <li>part file need to be created</li> <li>Re-open</li> <li>Re-open</li> <li>E RCILCO-COOPROJ(EOFF)/14/2019-0/o ASST.GM/IT/CO/RCIL</li> <li>Demo for eOffice</li> <li>19/06/19 04:22 PM</li> <li>by mistake</li> <li>Separation</li> <li>Separation</li> <l< td=""><td>File Head</td><td>Is Select Bas</td><td>ic Head</td><td>Y</td><td>Select Primary Head</td><td>٣</td><td>Select</td><td>Secondary Head</td><td>Select Tertiary Head</td><td></td><td>·</td></l<></ul> | File Head         | Is Select Bas      | ic Head                | Y         | Select Primary Head | ٣               | Select     | Secondary Head     | Select Tertiary Head         |         | ·  |
| Computer No <ul> <li>File Number</li> <li>Subject</li> <li>Closed on</li> <li>Closing Remarks</li> <li>Closing Remarks</li> <li>Closed on</li> <li>Closing Remarks</li> <li>Closed on</li> </ul> <ul> <li>Closed on</li> <li>Closed on</li></ul>                                                                                                    |                   |                    |                        |           |                     | Search          |            |                    |                              |         |    |
| E         RCILCO-COOPROJ(EOFF)/2/2019-O/o ASST.GM/IT/CO/RCIL         Testing         25/06/19 03:48 PM         part file need to be created         Re-open           127         E         RCILCO-COOPROJ(EOFF)/14/2019-O/o ASST.GM/IT/CO/RCIL         Demo for eOffice         19/06/19 04:22 PM         by mistake         Es seen                                                                                                    | Computer No 🔹 💌   | ▼ <u>File Numb</u> | <u>er</u>              |           |                     | ▼ <u>Subjec</u> | t          | ▼ <u>Closed on</u> | ▼ <u>Closing Remarks</u>     | Ŧ       | •• |
| 127 E <u>RCILCO-COOPROJ(EOFF)/14/2019-0/o ASST.GM/IT/CO/RCIL</u> Demo for eOffice 19/06/19 04:22 PM by mistake                                                                                                    | 54                | E RCILCO-CO        | 0PROJ(EOFF)/2/2019-0/c | ASST.GM   | I/IT/CO/RCIL        | Testing         |            | 25/06/19 03:48 PM  | part file need to be created | Re-open |    |
|                                                                                                    | 127               | E RCILCO-CO        | 0PROJ(EOFF)/14/2019-0/ | /o ASST.G | GM/IT/CO/RCIL       | Demo f          | or eOffice | 19/06/19 04:22 PM  | by mistake                   | Re open |    |
|                                                                                                    |                   |                    |                        |           |                     |                 |            |                    |                              |         |    |
|                                                                                                    |                   |                    |                        |           |                     |                 |            |                    |                              |         |    |
|                                                                                                    |                   |                    |                        |           |                     |                 |            |                    |                              |         |    |

**STEP 3:** We can reopen the File by clicking on the "**Reopen**" hyperlink available to the every row of the file. If we click on the Reopen hyperlink, it will ask to enter the Reopen Remarks and press "ok". It will be moved from Closed Files to **File Inbox**.

|                                    | Remark                               |                             |
|------------------------------------|--------------------------------------|-----------------------------|
|                                    | To Issue Another<br>Remarks * Letter |                             |
| Date Range : 13/09/2014 To 06/11/2 | OK Cancel                            | Page <b>41</b> of <b>46</b> |

#### 18. How to view the Movements of the eFile?

Open the file and on the top of the row will see the "Movements". Click on the

| Noting   Correspondence   Draft   Referenc | es   Link   Det 🔩   Movements   Edv   S | Send   Attachment   More             |                      |
|--------------------------------------------|-----------------------------------------|--------------------------------------|----------------------|
|                                            |                                         |                                      |                      |
| File Number :                              | RCILCO-CO0PROJ(EOFF)/13/2019-O/o        | ASST.GM/IT/CO/RCIL                   |                      |
| Opening Date :                             | 14/06/19 11:40                          |                                      |                      |
| Main Category :                            |                                         |                                      |                      |
| Previous Reference :                       |                                         |                                      |                      |
| File Movement History                      |                                         |                                      |                      |
| Sender                                     | ▼ <u>Sent on</u>                        | ▼ <u>Sent to</u>                     |                      |
| ANKITA CHAUDHARY,O/o DY.MANAGER/IT/CO/RCI  | L 28/06/19 0                            | 4:12 RAJESH SUBRAMANIAN,O/o Dy.GM/P  | ROJECTS/CO/RCIL      |
| ANISH SINGH GUSAIN,0/o ASST.GM/IT/CO/RCIL  | 28/06/19 0                              | 2:44 ANKITA CHAUDHARY,O/o DY.MANAGE  | R/IT/CO/RCIL         |
| ANKITA CHAUDHARY,O/o DY.MANAGER/IT/CO/RCI  | L 28/06/19 0                            | 2:41 ANISH SINGH GUSAIN,O/o ASST.GM/ | IT/CO/RCIL           |
| ANISH SINGH GUSAIN,0/o ASST.GM/IT/CO/RCIL  | 25/06/19 1                              | 1:31 ANKITA CHAUDHARY,O/o DY.MANAGE  | R/IT/CO/RCIL         |
| ANKITA CHAUDHARY,O/o DY.MANAGER/IT/CO/RCI  | L 25/06/19 1                            | 1:30 ANISH SINGH GUSAIN,O/o ASST.GM/ | IT/CO/RCIL           |
| ANISH SINGH GUSAIN,O/o ASST.GM/IT/CO/RCIL  | 25/06/19 1                              | 1:29 ANKITA CHAUDHARY,O/o DY.MANAGE  | R/IT/CO/RCIL         |
| ANKITA CHAUDHARY,O/o DY.MANAGER/IT/CO/RCI  | L 14/06/19 1                            | 2:01 ANISH SINGH GUSAIN,O/o ASST.GM/ | IT/CO/RCIL           |
| ANISH SINGH GUSAIN,O/o ASST.GM/IT/CO/RCIL  | 14/06/19 1                              | 1:54 ANKITA CHAUDHARY,O/o DY.MANAGE  | R/IT/CO/RCIL         |
|                                            |                                         |                                      |                      |
| File Close History                         |                                         |                                      |                      |
| Action • Action By •                       | Action On                               | k <u>s</u> ▼ <u>Approved By</u>      | ▼ <u>Approved On</u> |

Movements, it will show the file movement history, file closing history and file dispatch history with date and time and remarks also. By viewing the movements, we can know the exact location of the File.

#### Tips and Tricks for smooth working in eOffice.

- 1) Kindly use updated version of **Mozilla Firefox** or **Internet Explorer** for eFile application as some features of eFile are not supported in other browsers (Chrome, Safari and Microsoft Edge etc.)
- 2) It is recommended to compose and write content in eOffice itself (For Noting and Draft). But if you want to copy and paste the content, kindly use the source as WordPad or Notepad (for Windows) and Text Edit (iOS) to retain formatting.
- 3) If a file is uploaded in draft instead of composing, it will be uploaded in a non-editable format and to edit/update the draft later you will have to download it first, make changes and upload a new (updated file) which replaces the old draft.
- 4) For sending a reply in your Organization letterhead template in drafts (for external communication), keep a template word file handy with Letterhead background as header and footer.
  - a) Copy and paste the content in word file and upload (word and pdf can be uploaded) in draft section.
  - b) For further editing (word file), this draft maybe downloaded and reuploaded after making required changes.
- 5) For dispatching a draft via email, instead of adding multiple recipients in the communication details, enter the email IDs after clicking on "Dispatch by Self" to avoid multiple copies (one for each recipient) of draft getting attached at correspondence side (after the dispatch).
- 6) Draft is used to send a reply against a file/receipt for external communication or interdepartmental communication. There are two ways to compose a draft-
  - a) By typing a draft in composer of eOffice draft section. You may copy and paste from Window's WordPad/Notepad and Apple's Text Edit into draft composer. To edit the draft, just click on 'edit' and make the required changes and save the draft.

Or

b) By uploading an already composed word file. To edit this draft later, the recipient must download the draft and reupload the draft after making required changes. This will replace the first version of draft with latest version.

For vetting purpose, user may upload the word file in track mode.

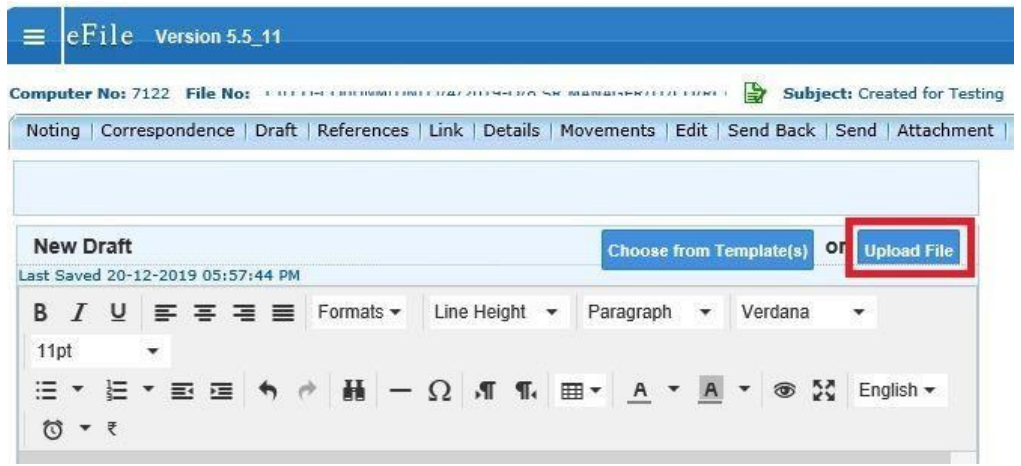

And to make changes, click on edit button and download the draft and make necessary changes and reupload the file.

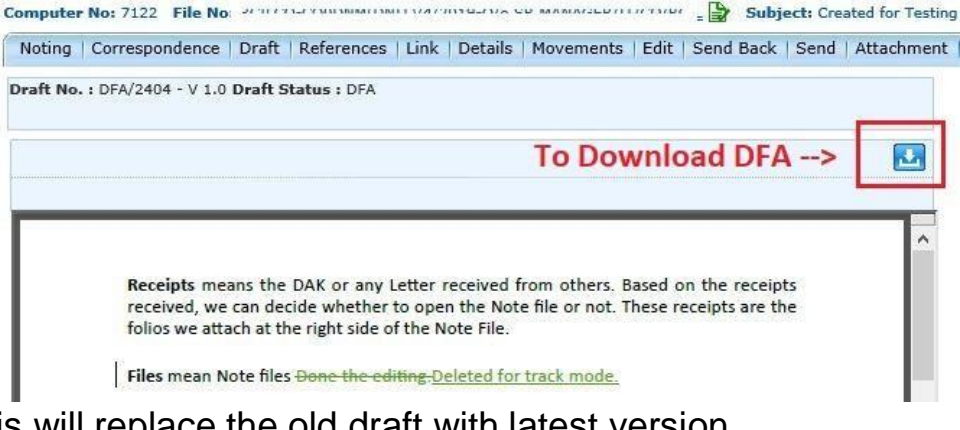

This will replace the old draft with latest version.